# Smart guide

# Riconoscimento Professione Docente Amministrazione

GUIDA OPERATIVA PER L'UTENTE

03 Agosto 2020

# INDICE

| INDICE        |                                                                  | 2    |
|---------------|------------------------------------------------------------------|------|
| 1 INTRODU     | ZIONE ALL'USO DELLA GUIDA                                        | 4    |
| 1.1 SIMBOLI   | USATI E DESCRIZIONI                                              | 4    |
| 2 ACCESSO     | AL SERVIZIO                                                      | 5    |
| 2.1 COME AC   | CEDERE AL SERVIZIO RICONOSCIMENTO PROFESSIONE DOCENTE            | 5    |
| 3 SEQUENZ     | A OPERATIVA LAVORAZIONE ISTANZA                                  | 6    |
| 3.1 RESTITUZ  | ZIONE DOMANDA ALL'ASPIRANTE DOCENTE                              | 6    |
| 3.2 CHIUSUR   | A DOMANDA PER DINIEGO TOTALE                                     | 8    |
| 3.3 CHIUSUR   | A DOMANDA PER PARERE NEGATIVO                                    | . 10 |
| 3.4 EMISSION  | NE DECRETO (PARERE FAVOREVOLE OPPURE PREVIE MISURE COMPENSATIVE) | . 12 |
| 4 CRUSCOT     | TO DOMANDE                                                       | . 14 |
| 4.1 VISUALIZ  | ZA DOMANDA                                                       | . 15 |
| 4.2 GESTISCI  | Scheda                                                           | 16   |
| 4.3 RESTITU   | SCI AD ASPIRANTE                                                 | 20   |
| 4.4 ASSEGNA   | AD ISPETTORATO                                                   | 23   |
| 4.5 ESITO ISI | PETTORATO                                                        | . 25 |
| 4.5.1         | INVIA COMUNICAZIONE ESITO NEGATIVO                               | . 27 |
| 4.5.2         | CREA MODIFICA DECRETO                                            | . 29 |
| 4.5.3         | FIRMA E PROTOCOLLA DECRETO                                       | 30   |
| 4.5.4         | VISUALIZZA DECRETO                                               | 30   |
| 4.5.5         | INVIA COMUNICAZIONE DECRETO INCONDIZIONATO                       | . 31 |
| 4.5.6         | INVIO DECRETO ALL'UFFICIO SCOLASTICO                             | 32   |
| 4.6 VISUALIZ  | ZA DECRETI                                                       | . 33 |
| 5 VISUALIZ    | ZAZIONE DOMANDE                                                  | . 34 |
| 5.1 PRESA IN  | CARICO                                                           | 37   |
| 6 RIEPILOG    | GHI DOMANDE                                                      | 38   |
| 6.1 RIEPILOO  | GO DOMANDE PER FASCE DI ETÀ E GENERE                             | 39   |
| 6.2 RIEPILOO  | GO DOMANDE PER PAESE DI CONSEGUIMENTO DEL TITOLO                 | 40   |
| 6.3 RIEPILOO  | GO DOMANDE PER PAESE DI PROVENIENZA DELL'ASPIRANTE DOCENTE       | 41   |
| 6.4 RIEPILOO  | GO DOMANDE PER CITTADINANZA DELL'ASPIRANTE DOCENTE               | 42   |
| 6.5 RIEPILOO  | GO DOMANDE PER LINGUA MADRE DELL'ASPIRANTE DOCENTE               | 43   |
| 6.6 RIEPILOO  | GO DOMANDE PER PAESE DI RESIDENZA                                | 44   |
| 6.7 RIEPILOO  | GO DOMANDE PER STATO DOMANDE                                     | 45   |
| 6.8 RIEPILOO  | GO DOMANDE PER ESITO FINALE                                      | 46   |
| 6.9 RIEPILOO  | GO DOMANDE PER ORDINI SCUOLA E CLASSI DI CONCORSO                | . 47 |

| 6.1 | 0 RIEPILOGO DOMANDE PER PAESE DI CONSEGUIMENTO DEL TITOLO ABILITANTE | 48 |
|-----|----------------------------------------------------------------------|----|
| 6.1 | 11 RIEPILOGO DOMANDE IN SCADENZA                                     | 49 |
| 6.1 | 2 <b>Riepilogo Domande con attività nel periodo</b>                  | 50 |
| 7   | VISUALIZZAZIONE DECRETI                                              | 52 |
| 8   | GESTIONE MISURE COMPENSATIVE SUPERATE                                | 54 |
| 8.1 | RIAPERTURA DOMANDA                                                   | 56 |
| 8.2 | 2 Presa in Carico                                                    | 57 |
| 8.3 | 3 MODIFICA DECRETO                                                   | 57 |
| 8.4 | 4 Firma e Protocolla Decreto                                         | 57 |
| 8.5 | 5 VISUALIZZA DECRETO                                                 | 57 |
| 9   | VISUALIZZA COMUNICAZIONI                                             | 58 |

# **1** INTRODUZIONE ALL'USO DELLA GUIDA

La guida è uno strumento a supporto dell'utente Amministrazione che deve valutare la richiesta di riconoscimento della professione di docente in Italia degli aspiranti docenti, che avendo conseguito i titoli professionali all'estero, ne fanno richiesta.

A questo scopo, dopo aver ottenuto le credenziali per l'accesso al Sidi nell'area politiche di reclutamento ci sarà la nuova applicazione, detta "Riconoscimento professione docente" (RIPD).

Lo scopo della guida è dunque assistere l'utente durante l'intero iter di valutazione della domanda, la verifica e il riconoscimento dei titoli conseguiti, fino all'emissione del decreto che ne riconosce la validità per l'esercizio della professione di Docente.

### 1.1 SIMBOLI USATI E DESCRIZIONI

| Simbolo | Descrizione                                                                                            |  |  |  |  |  |  |  |  |
|---------|----------------------------------------------------------------------------------------------------|--|--|--|--|--|--|--|--|
| B       | Accanto alla lente d'ingrandimento viene approfondito l'argomento trattato nel paragrafo precedente.   |  |  |  |  |  |  |  |  |
| •       | Accanto al divieto di transito sono indicate le operazioni non permesse.                               |  |  |  |  |  |  |  |  |
|         | Accanto all'uomo che legge il giornale sono riportate notizie utili al miglioramento dell'operatività. |  |  |  |  |  |  |  |  |
| STOP    | Accanto al segnale di STOP sono evidenziati aspetti cui prestare attenzione.                           |  |  |  |  |  |  |  |  |

# 2 ACCESSO AL SERVIZIO

Tutti gli utenti dell'amministrazione che intendono gestire le domande di riconoscimento professione Docente dovranno essere in possesso delle credenziali di accesso (username e password) al sistema di Identity & Access Management del MIUR.

## 2.1 COME ACCEDERE AL SERVIZIO RICONOSCIMENTO PROFESSIONE DOCENTE

Per accedere al servizio l'Amministrazione dovrà inserire le proprie credenziali di accesso e selezionare "ENTRA" per entrare nella pagina del servizio richiesto.

| Governo Italiano     |                                          |                                 |
|----------------------|------------------------------------------|---------------------------------|
| Ministero dell'Unive | dell'Istruzione<br>rsità e della Ricerca |                                 |
|                      | i.                                       | ogin                            |
|                      | Usemame                                  | Usemane dimesticato?            |
|                      | insenso il tuo usemame                   |                                 |
|                      | Password:                                | Possennil dimenticata?          |
|                      | Insenso la tua password                  |                                 |
|                      | E .                                      | ENTRA                           |
|                      |                                          | Sei un nuovo utente? Registrati |
|                      |                                          |                                 |
|                      |                                          |                                 |
|                      |                                          |                                 |
|                      |                                          |                                 |

Sotto l'area "Reclutamento Personale Scuola" c'è l'applicazione "Riconoscimento Professione Docente":

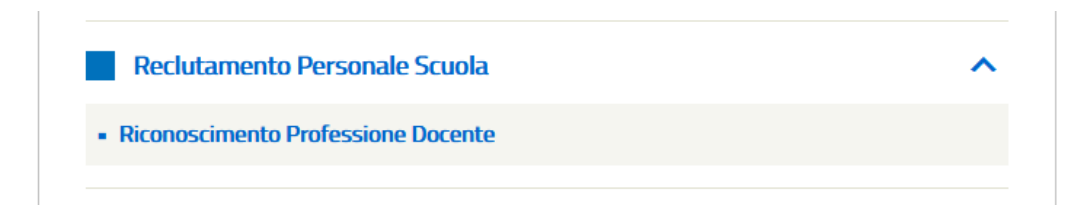

Per gli utenti che hanno più di un profilo viene proposta la pagina di scelta del profilo.

Per non perdere il lavoro effettuato in caso di mancato salvataggio ed inattività prolungata il tempo di inattività ammesso (30 minuti) è segnalato da un apposito alert.

Verrà visualizzato 5 minuti prima del log-out automatico un messaggio che la sessione sta per scadere con la possibilità di effettuare subito un salvataggio.

Qualora non si effettui alcuna attività, un nuovo messaggio avviserà dell'avvenuta scadenza della sessione.

# **3** SEQUENZA OPERATIVA LAVORAZIONE ISTANZA

Riassumiamo la sequenza delle operazioni da compiere nei principali processi di lavorazione dell'istanza.

# **3.1 RESTITUZIONE DOMANDA ALL'ASPIRANTE DOCENTE**

Dopo l'inoltro della domanda da parte dell'aspirante docente:

- 1. L'ufficio PROTOCOLLO registra in archivio il numero e la data protocollo della domanda (ASSEGNA PROTOCOLLO DOMANDA dal cruscotto domande)
- 2. La domanda viene presa in carico da un utente dell'AMMINISTRAZIONE (PRENDI IN CARICO dalla funzione di visualizzazione delle domande) oppure assegnata dal DIRIGENTE ad utente dell'AMMINISTRAZIONE (ASSEGNA INCARICO dalla funzione di visualizzazione delle domande)
- 3. L'utente dell'AMMINISTRAZIONE predispone la scheda (GESTISCI SCHEDA dal cruscotto domande)
- 4. L'utente dell'AMMINISTRAZIONE assegna la domanda all'ispettorato (ASSEGNA AD ISPETTORATO dal cruscotto domande)
- 5. Gli ISPETTORI compilano ciascuno la propria scheda ed inseriscono i pareri per ciascuna classe di concorso; qualche ispettore seleziona "Parere Non Espresso" e motiva la scelta con la necessità di un'integrazione documentale (GESTISCI SCHEDA dal cruscotto domande)
- 6. Gli ISPETTORI restituiscono la domanda all'amministrazione (RESTITUISCI AMMINISTRAZIONE dal cruscotto domande)
- 7. L'utente dell'AMMINISTRAZIONE inserisce un KO (con relativa motivazione) in relazione ad almeno una delle sezioni della scheda e valorizza il motivo (*richiesta integrazione* o *preavviso di rigetto*) e le note di restituzione; quindi predispone ed invia in validazione la comunicazione da inviare all'aspirante docente (RESTITUISCI AD ASPIRANTE dal cruscotto domande -> SALVA e PREDISPONI COMUNICAZIONE -> SALVA ed INVIA IN VALIDAZIONE)
- L'utente DIRIGENTE visualizza la comunicazione da inviare all'aspirante docente, può eventualmente apportare modiche, infine la valida (GESTISCI COMUNICAZIONI dal cruscotto domande -> VALIDA -> SALVA e VALIDA)
- 9. L'utente DIRIGENTE invia la comunicazione all'aspirante docente in formato eml (GESTISCI COMUNICAZIONI dal cruscotto domande -> INVIA COMUNICAZIONE)

**NOTA**: I passi 4, 5 e 6 sono **opzionali** in quanto la restituzione all'aspirante docente può avvenire anche prima della verifica dell'Ispettorato.

A conclusione di questa fase delle attività dell'Amministrazione la domanda risulterà in stato "**Restituita** all'Aspirante" e saranno bloccati i tempi previsti per la lavorazione della pratica.

Una volta che l'aspirante docente avrà reinoltrato la domanda, l'utente dell'Amministrazione dovrà riprenderla in carico (PRENDI IN CARICO dalla funzione di visualizzazione delle domande) al fine di sbloccare i tempi previsti per la lavorazione della pratica e continuare le attività.

# Iter dei processi di valutazione della domanda Restituzione domanda all'aspirante docente per preavviso di rigetto o

richiesta di integrazione

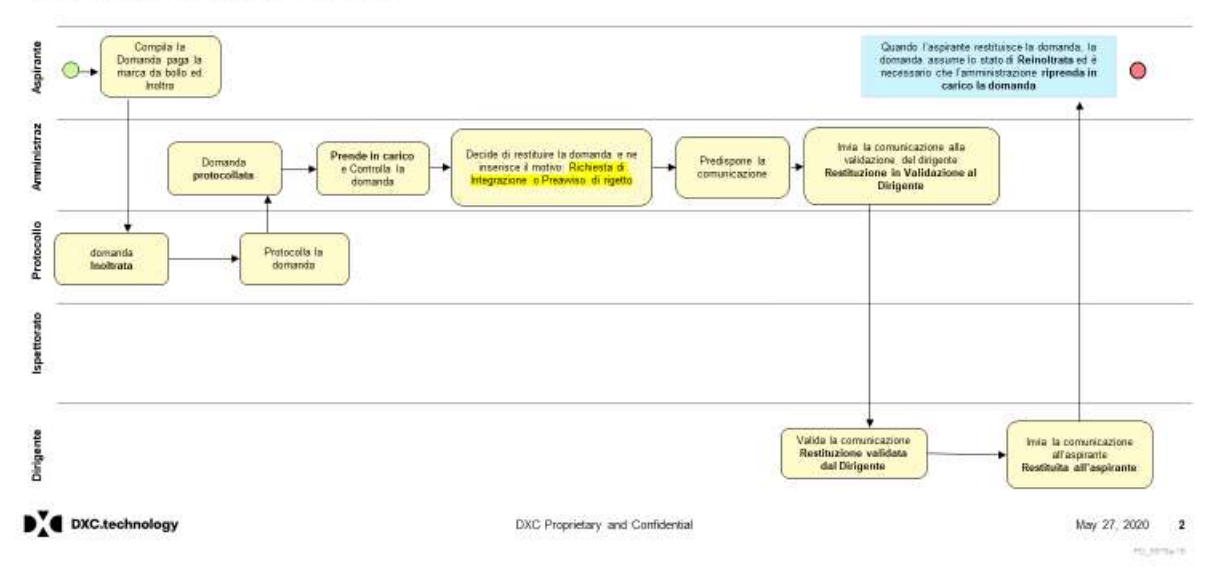

# 3.2 CHIUSURA DOMANDA PER DINIEGO TOTALE

Dopo l'inoltro della domanda da parte dell'aspirante docente:

- 1. L'ufficio PROTOCOLLO registra in archivio il numero e la data protocollo della domanda (ASSEGNA PROTOCOLLO DOMANDA dal cruscotto domande)
- 2. La domanda viene presa in carico da un utente dell'AMMINISTRAZIONE (PRENDI IN CARICO dalla funzione di visualizzazione delle domande) oppure assegnata dal DIRIGENTE ad utente dell'AMMINISTRAZIONE (ASSEGNA INCARICO dalla funzione di visualizzazione delle domande)
- 3. L'utente dell'AMMINISTRAZIONE predispone la scheda (GESTISCI SCHEDA dal cruscotto domande)
- L'utente dell'AMMINISTRAZIONE inserisce il motivo (*diniego totale*) e le note di restituzione, quindi predispone ed invia in validazione la comunicazione da inviare all'aspirante docente (RESTITUISCI AD ASPIRANTE dal cruscotto domande -> SALVA e PREDISPONI COMUNICAZIONE -> SALVA ed INVIA IN VALIDAZIONE)
- 5. L'utente DIRIGENTE visualizza la comunicazione da inviare all'aspirante docente, può eventualmente apportare modiche, infine la valida inviandola in firma (GESTISCI COMUNICAZIONI dal cruscotto domande -> VALIDA -> SALVA ed INVIA IN FIRMA)
- L'utente DIRIGENTE firma la comunicazione da inviare all'aspirante docente, ovvero esegue il download del PDF da firmare e poi l'upload del PDF firmato tramite tool esterno da <u>allegare</u> alla comunicazione (GESTISCI COMUNICAZIONI dal cruscotto domande -> FIRMA -> DOWNLOAD ed UPLOAD)
- L'ufficio PROTOCOLLO protocolla la comunicazione da inviare all'aspirante docente, ovvero esegue il download del PDF firmato dal Dirigente e poi l'upload del PDF firmato e protocollato tramite tool esterno da allegare alla comunicazione (GESTISCI PROTOCOLLO COMUNICAZIONI dal cruscotto domande -> PROTOCOLLA COMUNICAZIONE -> DOWNLOAD ed UPLOAD)
- 8. L'ufficio PROTOCOLLO registra in archivio il numero e la data protocollo della comunicazione da inviare all'aspirante docente (GESTISCI PROTOCOLLO COMUNICAZIONI dal cruscotto domande -> REGISTRA PROTOCOLLO COMUNICAZIONE)
- L'ufficio PROTOCOLLO invia la comunicazione all'aspirante docente in formato eml con <u>allegato</u> il PDF firmato e protocollato (GESTISCI PROTOCOLLO COMUNICAZIONI dal cruscotto domande -> INVIA COMUNICAZIONE)

A conclusione del processo la domanda risulterà in stato "Chiusa".

# Iter dei processi di valutazione della domanda Chiusura domanda per Diniego Totale

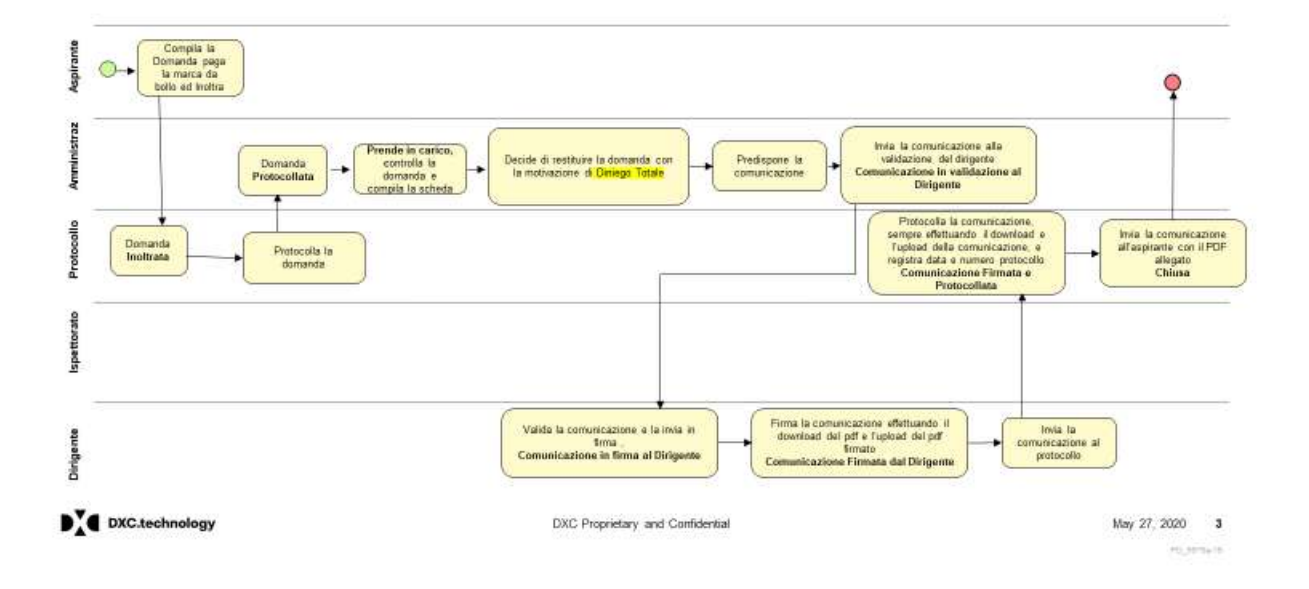

# 3.3 CHIUSURA DOMANDA PER PARERE NEGATIVO

Dopo l'inoltro della domanda da parte dell'aspirante docente:

- 1. L'ufficio PROTOCOLLO registra in archivio il numero e la data protocollo della domanda (ASSEGNA PROTOCOLLO DOMANDA dal cruscotto domande)
- 2. La domanda viene presa in carico da un utente dell'AMMINISTRAZIONE (PRENDI IN CARICO dalla funzione di visualizzazione delle domande) oppure assegnata dal DIRIGENTE ad utente dell'AMMINISTRAZIONE (ASSEGNA INCARICO dalla funzione di visualizzazione delle domande)
- 3. L'utente dell'AMMINISTRAZIONE predispone la scheda (GESTISCI SCHEDA dal cruscotto domande)
- 4. L'utente dell'AMMINISTRAZIONE assegna la domanda all'ispettorato (ASSEGNA AD ISPETTORATO dal cruscotto domande)
- 5. L'ISPETTORE compila la scheda ed inserisce il **parere negativo** (GESTISCI SCHEDA dal cruscotto domande)
- 6. L'ISPETTORE restituisce la domanda all'amministrazione (RESTITUISCI AMMINISTRAZIONE dal cruscotto domande)
- L'utente dell'AMMINISTRAZIONE predispone ed invia in validazione la comunicazione di <u>parere</u> <u>negativo</u> da inviare all'aspirante docente (ESITO ISPETTORATO dal cruscotto domande -> INVIA COMUNICAZIONI -> SALVA ed INVIA IN VALIDAZIONE)
- 8. L'utente DIRIGENTE visualizza la comunicazione da inviare all'aspirante docente, può eventualmente apportare modiche, infine la valida inviandola in firma (GESTISCI ESITI dal cruscotto domande -> VALIDA -> SALVA ed INVIA IN FIRMA)
- L'utente DIRIGENTE firma la comunicazione da inviare all'aspirante docente, ovvero esegue il download del PDF da firmare e poi l'upload del PDF firmato tramite tool esterno da <u>allegare</u> alla comunicazione (GESTISCI ESITI dal cruscotto domande -> FIRMA -> DOWNLOAD ed UPLOAD)
- 10. L'ufficio PROTOCOLLO protocolla la comunicazione da inviare all'aspirante docente, ovvero esegue il download del PDF firmato dal Dirigente e poi l'upload del PDF firmato e protocollato tramite tool esterno da allegare alla comunicazione (GESTISCI PROTOCOLLO COMUNICAZIONI dal cruscotto domande -> PROTOCOLLA COMUNICAZIONE -> DOWNLOAD ed UPLOAD)
- 11. L'ufficio PROTOCOLLO registra in archivio il numero e la data protocollo della comunicazione da inviare all'aspirante docente (GESTISCI PROTOCOLLO COMUNICAZIONI dal cruscotto domande -> REGISTRA PROTOCOLLO COMUNICAZIONE)
- 12. L'ufficio PROTOCOLLO invia la comunicazione all'aspirante docente in formato eml con <u>allegato</u> il PDF firmato e protocollato (GESTISCI PROTOCOLLO COMUNICAZIONI dal cruscotto domande -> INVIA COMUNICAZIONE)

A conclusione del processo la domanda risulterà in stato "Chiusa".

# Iter dei processi di valutazione della domanda Chiusura della domanda per parere negativo

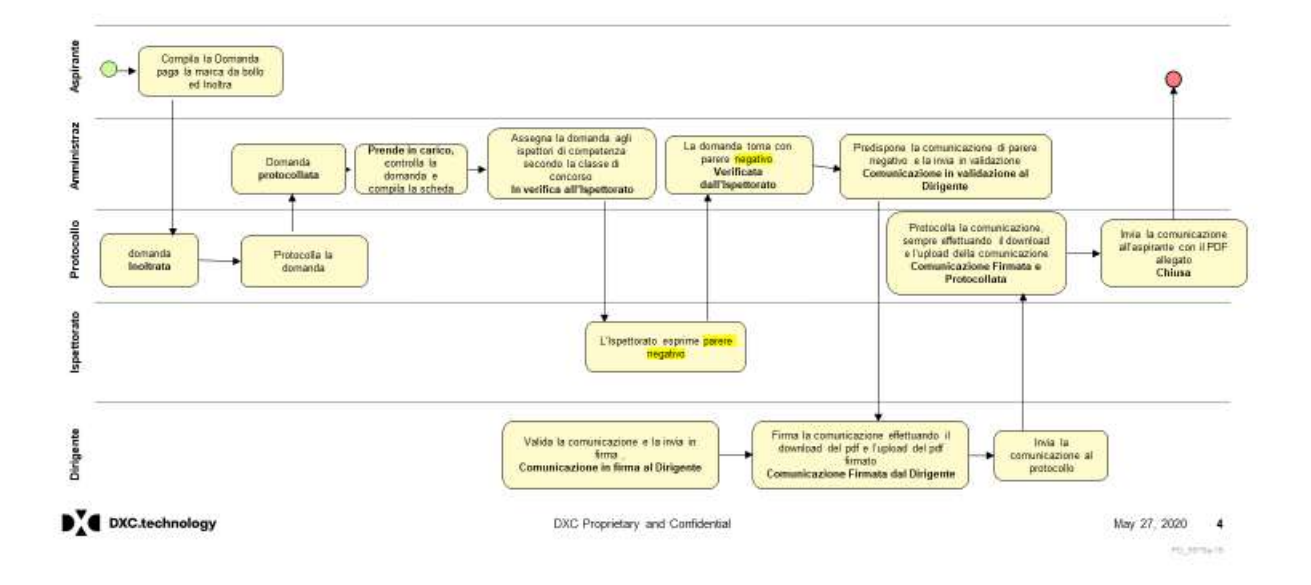

# **3.4 EMISSIONE DECRETO (PARERE FAVOREVOLE OPPURE PREVIE MISURE COMPENSATIVE)**

Dopo l'inoltro della domanda da parte dell'aspirante docente:

- 1. L'ufficio PROTOCOLLO registra in archivio il numero e la data protocollo della domanda (ASSEGNA PROTOCOLLO DOMANDA dal cruscotto domande)
- 2. La domanda viene presa in carico da un utente dell'AMMINISTRAZIONE (PRENDI IN CARICO dalla funzione di visualizzazione delle domande) oppure assegnata dal DIRIGENTE ad utente dell'AMMINISTRAZIONE (ASSEGNA INCARICO dalla funzione di visualizzazione delle domande)
- 3. L'utente dell'AMMINISTRAZIONE predispone la scheda (GESTISCI SCHEDA dal cruscotto domande)
- 4. L'utente dell'AMMINISTRAZIONE assegna la domanda all'ispettorato (ASSEGNA AD ISPETTORATO dal cruscotto domande)
- 5. L'ISPETTORE compila la scheda ed inserisce il **parere favorevole** oppure **previe misure compensative** (GESTISCI SCHEDA dal cruscotto domande)
- 6. L'ISPETTORE restituisce la domanda all'Amministrazione (RESTITUISCI AMMINISTRAZIONE dal cruscotto domande)
- 7. L'utente dell'AMMINISTRAZIONE predispone ed invia in validazione il decreto (ESITO ISPETTORATO dal cruscotto domande -> CREA MODIFICA DECRETO -> SALVA ed INVIA IN VALIDAZIONE)
- L'utente DIRIGENTE visualizza il decreto da inviare all'aspirante docente, può eventualmente apportare modiche, può visualizzarne la bozza in formato PDF, infine lo valida ed invia in firma al Direttore (GESTISCI ESITI dal cruscotto domande -> VALIDA -> SALVA, STAMPA DECRETO BOZZA, INVIA IN FIRMA)
- 9. L'utente dell'AMMINISTRAZIONE firma e protocolla il decreto, ovvero esegue il download del decreto in formato PDF da firmare e protocollare e poi l'upload del PDF firmato e protocollato tramite tool esterno (ESITO ISPETTORATO dal cruscotto domande -> FIRMA E PROTOCOLLA DECRETO -> DOWNLOAD ed UPLOAD). L'operazione può essere effettuata anche dall'utente DIRIGENTE (GESTISCI ESITI dal cruscotto domande -> FIRMA -> DOWNLOAD ed UPLOAD)
- 10. L'ufficio PROTOCOLLO registra in archivio il numero e la data protocollo del decreto e può visualizzare il decreto firmato e protocollato (GESTISCI PROTOCOLLO DECRETI dal cruscotto domande -> REGISTRA PROTOCOLLO COMUNICAZIONE)

A conclusione delle attività dell'Amministrazione la domanda risulterà in stato "**Decreto Protocollato**". Una volta che l'ASPIRANTE DOCENTE paga la marca da bollo del decreto al fine di visualizzarlo, si conclude il processo e la domanda risulterà in stato "**Decreto emesso**".

Dopo l'emissione del decreto l'utente dell'AMMINISTRAZIONE può registrare la data di pubblicazione del decreto (VISUALIZZAZIONE DECRETI).

Dopo l'emissione del decreto relativo a parere **previe misure compensative** l'utente dell'AMMINISTRAZIONE invia il decreto agli Uffici Scolastici competenti tramite apposita comunicazione (ESITO ISPETTORATO -> INVIA COMUNICAZIONE -> SCRIVI MAIL -> INVIA).

## Iter dei processi di valutazione della domanda Emissione del decreto - Parere Favorevole o Previe Misure Compensative

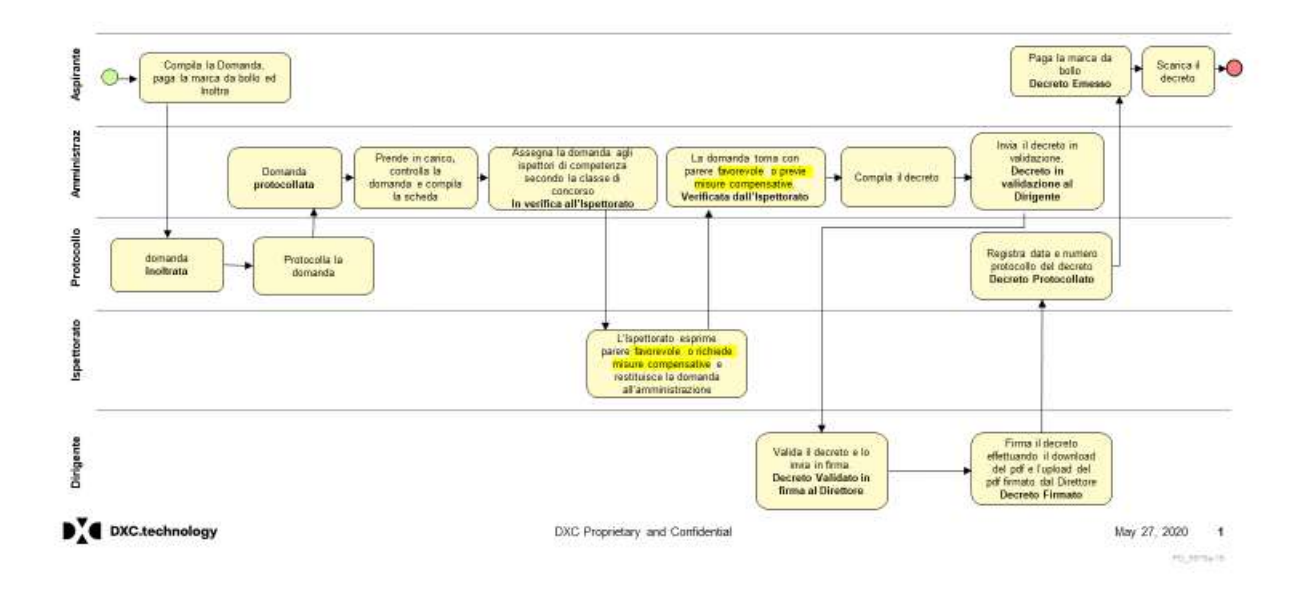

# 4 CRUSCOTTO DOMANDE

Gli utenti con profilo Amministrazione centrale avranno a disposizione un cruscotto delle domande che risultano in carico alla propria utenza oppure di cui si è referente, ovvero le domande lavorate dall'utenza interessata e che sono state restituite all'aspirante docente (stato domanda = *Restituita all'Aspirante*) oppure sono in carico al dirigente (Presa in carico = *DIRIGENTE*), all'ispettorato (Presa in carico = *ISPETTORATO*) o all'ufficio protocollo (Presa in carico = *PROTOCOLLO*).

Il cruscotto riporta il numero totale di domande e, per ciascuna di esse, le principali informazioni:

- Numero Domanda
- Stato Domanda
- Cognome e Nome dell'aspirante docente
- Paese Domanda
- Data limite procedimento
- Data Inoltro
- Numero Protocollo
- Data Protocollo
- Motivo Restituzione (valorizzato per le domande restituite all'aspirante docente)
- Numero giorni dalla restituzione (valorizzato per le domande restituite all'aspirante docente)
- Utenza che ha in carico la domanda

|             | trobassione<br>hotente             | COMMENT                        | Conumbr              |             |          |                |                 |     |            |                 |                           |                 |                |                  |                         |                          |                   |
|-------------|------------------------------------|--------------------------------|----------------------|-------------|----------|----------------|-----------------|-----|------------|-----------------|---------------------------|-----------------|----------------|------------------|-------------------------|--------------------------|-------------------|
| Riconos     | cimento Profe<br>tere alle tarados | ssione Docen<br>alta dayooddii | ne<br>net yointa son | viri citaun | r author | nas pasetaj de | ates a since    | ma. |            |                 |                           |                 |                |                  |                         |                          |                   |
|             |                                    |                                |                      |             |          |                |                 |     | Totale Dan |                 |                           |                 |                |                  |                         |                          |                   |
| Visualizz   | a Tutti 🖲 efens                    | 90))                           |                      |             |          |                |                 |     |            |                 |                           |                 |                |                  |                         | Cercal                   |                   |
| NP.<br>Dom. | Shaha<br>Grenoretha                | Cognoses                       | -                    | -           | -        |                | AND DESCRIPTION | -   | -          | ¥8 <sup>©</sup> | flate<br>flate<br>Proced. | Date<br>Traffin | nr.<br>Pictor, | linta<br>Protos. | thettre<br>Bostlingtone | Giù challas<br>Hereblion | evena in Carlon 🛛 |
| 401         | Depets<br>Grosso                   | -                              | UE-<br>SITADAS       | Ih          | N        | +              | +               | ø   |            |                 | 2011/2018                 | 29/07/1016      | 30040          | 34/07/22238      |                         |                          |                   |
| 1.00        | Dectato.<br>Portuito               | -                              | OF-                  | R           | ø        | *              | +               | ø   |            |                 | 18/95/2019                | 39(32)2017      | 333            | 05/09/2018       |                         |                          |                   |
| 100         | Delitta<br>Pamata                  | _                              | us<br>warma          | lh          | 12       | +              | *               | ø   |            |                 | 2012/2019                 | 25/11/2018      | 10000          | 29/13/3159       |                         |                          | PROTOCORALI       |
| 1986        | De wiethow<br>of Departments       | -                              | HE-<br>AUSTRIA       | lb          | ø        | -              | -               | ø   |            | 194             | 04/04/2026                | 24/03/2020      | (0mi) (        | 10/00/2020       |                         |                          | _                 |
| .90         | to wetting<br>at the ethics        | -                              | UE-<br>MUETROA       | Bh          | ø        | +              | -               | 6   |            |                 | (maryana)                 | -               | (1922)         | Disease.         |                         |                          |                   |
| -           | Consumations<br>Sensition stat     |                                | UE-<br>GERMANIA      | Bh          | N        | +              | -               | ø   |            |                 |                           | -               | 101072030-     | -                |                         |                          | MUTINIALI         |

Il cruscotto permette la lavorazione dell'istanza. Infatti l'utente potrà:

- Visualizzare il dettaglio della domanda inoltrata dall'aspirante docente (VISUALIZZA DOMANDA)
- Compilare la propria scheda di valutazione (GESTISCI SCHEDA)
- Restituire la domanda all'aspirante docente (RESTITUISCI AD ASPIRANTE)
- Assegnare la domanda all'ispettorato per la verifica (ASSEGNA AD ISPETTORATO)
- Visualizzare la/e scheda/e di valutazione compilata/e dall'ispettorato, comprensiva/e di pareri ed eventuali commenti (GESTISCI SCHEDA)
- Visualizzare l'esito della verifica dell'ispettorato e procedere nella lavorazione dell'istanza, ovvero predisporre il/i decreto/i e/o la comunicazione di esito negativo (ESITO ISPETTORATO)
- Visualizzare eventuale/i decreto/i prodotto/i (VISUALIZZA DECRETI)

Nel cruscotto verranno visualizzate anche le domande lavorate dall'utente collegato per le quali è stato emesso un decreto "Previe misure compensative" ma non è stata inviata comunicazione all'USR/USP.

Dal cruscotto domande è possibile scaricare la guida operativa relativa al proprio profilo utente.

# 4.1 VISUALIZZA DOMANDA

La funzione permette di visualizzare in dettaglio tutti i dati della domanda inoltrata dall'aspirante docente. Nella parte iniziale troviamo tutte le informazioni generali sulla Domanda, tra cui le classi di concorso. Nella parte sottostate sono presenti le varie sezioni della domanda:

- Dati Anagrafici e Documenti Riconoscimento
- Ordini Scuola, Classi di Concorso e Precedenti Riconoscimenti
- Titoli di Studio e Formazione
- Dichiarazioni
- Esperienze Professionali Svolte
- Traduzioni Ufficiali
- Altra Documentazione

L'utente può visualizzare la singola sezione oppure visualizzare tutte le sezioni premendo su "Espandi Visualizzazione":

|                                                                                                    | Informazioni Domanda                                                                                                    |                                                                                                    |                                |
|----------------------------------------------------------------------------------------------------|----------------------------------------------------------------------------------------------------|----------------------------------------------------------------------------------------------------|--------------------------------|
|                                                                                                    | feum. Domenda: 341                                                                                                    | Tipo Domenda: UE                                                                                                    | Paese: FRANCIA                 |
|                                                                                                    | Aspirante Docente:                                                                                                    | Data di Nascita: 01/01/1980                                                                                                    | e-mail: #                      |
|                                                                                                    | Classi di concorso della domanda: Sec<br>Sec<br>Sec                                                                                                 | ondaria II Grado - ANSS - VIOLONCELLO<br>ondaria II Grado - ASSS - VIOLA<br>ondaria II Grado - AWSS - FLAUTO TRAVERSO<br>ondaria II Grado - AVSS - MANDOLINO<br>ondaria II Grado - AUSS - CLAVICEMBALO |                                |
|                                                                                                    | Provincia Masure Compensative: CASE                                                                                                    | RTA                                                                                                    |                                |
|                                                                                                    | Data Creazione: 22/01/2018                                                                                                    | Data Pagamenta 21/05/2018<br>Marca da Bollo:                                                                                                    | Data Inditro: 20/05/2020       |
|                                                                                                    | Numero Protocollo:                                                                                                    | Data Protocollo:                                                                                                    | Stato della Domanda: Inoltrata |
|                                                                                                    | Utenza Presa in Carlco:                                                                                                    |                                                                                                    |                                |
|                                                                                                    | Data Restituzione:                                                                                                    | Motivo Restituzione:                                                                                                    |                                |
|                                                                                                    | Note Restituzione:                                                                                                    |                                                                                                    |                                |
|                                                                                                    |                                                                                                    |                                                                                                    |                                |
| spandi visualizzazio<br>[+] Dati Anagrafi<br>[+] Ordini Scuola                                                                                       | ne<br>ici e Documenti Riconoscimento<br>I, Classi di Concorso e Precedenti riconosciment                                                            | t.)                                                                                                    |                                |
| spandi visualizzazio<br>[+] Dati Anagrafi<br>[+] Ordini Scuola<br>[+] Titoli di Studi                                                                | ne<br>ici e Documenti Riconoscimento<br>1, Classi di Concorso e Precedenti riconosciment<br>10 e Formazione                                         | 1)                                                                                                    |                                |
| spandi visualizzazio<br>[+] Dati Anagrafi<br>[+] Ordini Scuola<br>[+] Titoli di Studi<br>[+] Dichiarazioni                                           | ne<br>ici e Documenti Riconoscimento<br>1, Classi di Concorso e Precedenti riconosciment<br>10 e Formazione                                         | i.)                                                                                                    |                                |
| spandi visualizzazio<br>[+] Dati Anagrafi<br>[+] Ordini Scuola<br>[+] Titoli di Studi<br>[+] Dichiarazioni<br>[+] Esperienze Pi                      | ne<br>ici e Documenti Riconoscimento<br>I, Classi di Concorso e Precedenti riconosciment<br>lo e Formazione<br>rofessionali Svolte                  | 4.3                                                                                                    |                                |
| spandi visualizzazio<br>[+] Dati Anagrafi<br>[+] Ordini Scuola<br>[+] Titoli di Studi<br>[+] Dichiarazioni<br>[+] Esperienze Pi<br>[+] Traduzioni Of | ne<br>ici e Documenti Riconoscimento<br>1, Classi di Concorso e Precedenti riconosciment<br>10 e Formazione<br>1<br>rofessionali Svolte<br>Ificiali | r.;                                                                                                    |                                |

Da ciascuna sezione si può eseguire il download della relativa documentazione.

# 4.2 GESTISCI SCHEDA

La funzione permette all'utente dell'Amministrazione di compilare la propria scheda di valutazione della domanda in esame e di visualizzare le schede compilate dagli ispettori.

|                 |              | Totale Schede: 2                                                                                   |                 |                                       |                                   |
|-----------------|--------------|----------------------------------------------------------------------------------------------------|-----------------|---------------------------------------|-----------------------------------|
| Numero Domanda: | 341          |                                                                                                    |                 |                                       |                                   |
| Codice Utente   | Cognome Nume | Classe di Concorso                                                                                 | Esito Espethore | Gestisci<br>Scheda<br>Amministrazione | Visualizza<br>Scheda<br>Ispettore |
|                 |              |                                                                                                    |                 | Ø                                     |                                   |
|                 |              | ANS5 - STRUMENTO NUGICALE NEGLI INTITUTI DI INTRUZIONE SECONDANIA DI IL GRADO<br>(VIOLONCELLO)     | favorevole      |                                       |                                   |
|                 |              | ASSS - STRUMENTO HUSICALE NEGLE ISTITUTE DE ISTRUZIONE SECONCARÚA DE DI GRADO (VIOLA)              | Personancie     |                                       |                                   |
|                 |              | AUSS - STRUMENTO MUSICALE NEGLI INTITUTI DI INTILIZIONE SECONDARIA DI IL GRADO<br>(CLAVICEMBALO)   | Passewatie      |                                       |                                   |
|                 |              | AV55 - STRUMENTO MUSICALE NEBLI ISTITUTI DI ESTRUZIONE SECONOMIJA DI ELIRADO<br>(MANDOLINO)        | Pascrutzia      |                                       |                                   |
|                 |              | AWS5 - STRUMENTO MUSICALE NEOLI INTITUTI DI INTRUZIONE SECONDARIA DI IL IRADO<br>(FLAUTO TRAVERSO) | Favrievole      |                                       |                                   |

Accedendo alla scheda dell'Amministrazione (*Gestisci Scheda Amministrazione*) l'utente può esaminare tutti i dati ed i documenti allegati alla domanda. Le informazioni sono raggruppate per sezione:

- Informazioni Domanda (Paese del titolo abilitante, Ordini Scuola, Classi di Concorso)
- Dati Anagrafici e Documenti di Riconoscimento
- Titoli di Studio e Formazione
- Dichiarazioni
- Esperienze Professionali
- Traduzioni Ufficiali
- Altra Documentazione

Per ciascuna sezione l'utente può accedere al dettaglio per effettuare le verifiche e, quindi, convalidarne o meno i dati.

| Note                   |                                       |                                                                                                    |
|------------------------|---------------------------------------|----------------------------------------------------------------------------------------------------|
| valida Amministrazione | B                                     | ø                                                                                                    |
|                        |                                       | ø                                                                                                    |
|                        | La la                                 | ø                                                                                                    |
|                        | a                                     | ø                                                                                                    |
|                        | là                                    | ø                                                                                                    |
|                        | A                                     | ø                                                                                                    |
|                        | B                                     | ø                                                                                                    |
|                        |                                       | ø                                                                                                    |
|                        | mvalida     Amministrazione       ··· | Amministrazione Eliferation   Image: Construction Image: Construction   Image: Construction Image: Construction   Image: Construct |

Accedendo alla sezione *Informazioni Domanda* l'utente potrà visualizzare il Paese di conseguimento del titolo abilitante e le classi di concorso scelte dall'aspirante docente.

Inoltre è possibile aggiungere qualche classe di concorso alla domanda ma non è possibile eliminare le classi inserite dall'aspirante docente.

| TAXABLE AT COMPANY AND A DESCRIPTION OF A DESCRIPTION OF A DESCRIPTION OF A DESCRIPTION OF A DESCRIPTION OF A D                                                                                                    | Psese appartenente all'Unione Europea                                                     |
|----------------------------------------------------------------------------------------------------|-------------------------------------------------------------------------------------------|
| Paese dove è stato conseguito                                                                                                    | FRANCIA •                                                                                 |
| Classi di concorso definite dall'aspira                                                                                                    | nie docente                                                                               |
| Nelle scuole di istruzione<br>secondaria soperiore,<br>per la sequente/i disciplina/e                                                                                                    | ANSS-VIOLONCELLO ASSS-VIOLA<br>AWSS-FLAUTO TRAVERSO, AVSS-MANDOLINO<br>AUSS-CLAVICEMBALO  |
| Classi di concorso aggiunte dall'Amm                                                                                                    | inistrazione                                                                              |
| Nella scuola dell'infanzia,<br>per la seguente/i disciplina/e                                                                                                    | Selezionare la diasse di concurso                                                         |
| Nella scuola dell'infanzia,<br>per la seguente/i disciplina/e<br>Nella scuola primaria,<br>per la seguente/i disciplina/e                                                                                          | Selezionare la dasse di concurso<br>Selezionare la dasse di concorse                      |
| Nella scuola dell'infanzia,<br>per la seguente/i disciplina/e<br>Nella scuola primaria,<br>per la seguente/i disciplina/e<br>Nella scuola di istruzione<br>secondaria di Tgrado,<br>per la seguente/i disciplina/e | Selezionare la dasse di concurso<br>Selezionare la dasse di concorse<br>RANSE-VIOLONCELLO |

Accedendo alla sezione **Dati Anagrafici e Documenti di Riconoscimento** l'utente potrà visualizzare i dati anagrafici, di residenza e di recapito dell'aspirante docente; inoltre potrà visualizzare e convalidare (OK) o meno (KO) i documenti di riconoscimento allegati alla domanda.

| Nipo<br>Documento | - 10 | Porta | Convolida | Note            | örighnale           |
|-------------------|------|-------|-----------|-----------------|---------------------|
| Carta d'Islamma   | 8    |       |           | Anniektrationek | Earta identità, pdf |

#### Accedendo alla sezione Titoli di Studio e Formazione

| Titol di Studio e<br>Formazione | 🔒 C 🦛 |
|---------------------------------|-------|
|---------------------------------|-------|

l'utente potrà visualizzare i titoli associati alla domanda e visionare la relativa documentazione (cliccando su Visualizza Allegati)

| Tipe Olate                        | · Donestino 1 | Linstia<br>Lingua Dallaria | Ablitisene<br>[NU%0] | Determinatione<br>Ungea Originale | Demorrisacione<br>Chegas Malues | Date<br>Conseguiremento | Name 1  | opriptive -      | China Bala | Millio         | 1 |
|-----------------------------------|---------------|----------------------------|----------------------|-----------------------------------|---------------------------------|-------------------------|---------|------------------|------------|----------------|---|
| entrarens Xolin censores<br>New   |               | (2000 Exemption)           |                      | contraction dataset               |                                 | 12/06/2017              |         |                  |            | Annanation     | 1 |
| ters of ferroaction professionals |               |                            |                      | The local sectors and the         | This Talates                    | DOM:0018                | NFLOD   |                  |            | W188487167236  |   |
| an di mala pat awarda n           |               |                            |                      | 1000 Part Secondaria              | Titolo Part Inconduce.          | 144422018               | писанры | ato a<br>utragea | -          | STREEMENTS:    | 5 |
| na a duka usan unundua .          |               |                            |                      | Téclis scupile<br>eccentraria 2   | Train staris secondary          | H(0120012)              | -       |                  | -          | Average Andrew | 1 |

L'utente, quindi, potrà convalidare (OK) o meno (KO) ciascun titolo ed effettuare il salvataggio. Completata la verifica dei titoli, l'utente potrà validare o meno l'intera sezione *Titoli di Studio e Formazione* della scheda; in caso di non convalida (KO) sarà obbligatorio inserire le note.

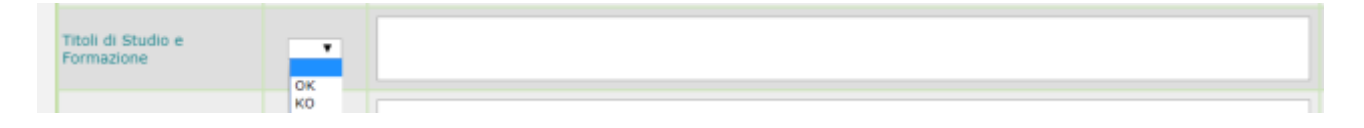

Una volta esaminate e convalidate (OK) o meno (KO) tutte le sezioni della scheda l'utente deve effettuare un salvataggio della scheda.

Sono possibili salvataggi parziali della scheda.

**IMPORTANTE:** La convalida delle sezioni e dei dettagli è opzionale, ma l'inserimento di un KO rende obbligatorio valorizzare le relative note.

Si raccomanda di verificare la corretta convalida di TUTTE le sezioni in quanto, in caso di restituzione all'aspirante docente, quest'ultimo potrà effettuare modifiche e/o integrazioni esclusivamente in relazione alle sezioni non convalidate (convalida uguale a KO).

In relazione ad una domanda che è stata **reinoltrata** dall'aspirante docente in seguito ad una restituzione per richiesta integrazione/preavviso rigetto (per i dettagli si rimanda al paragrafo successivo), saranno evidenziati eventuali titoli e/o dichiarazioni e/o traduzioni ufficiali e/o esperienze professionali e/o documenti che siano stati inseriti o modificati dall'aspirante docente dopo la restituzione da parte dell'Amministrazione.

|                                            |                                   |                       |                                   | Totale Titolii 4                 |                              |               |                    |              |                        |       |
|--------------------------------------------|-----------------------------------|-----------------------|-----------------------------------|----------------------------------|------------------------------|---------------|--------------------|--------------|------------------------|-------|
| hmallzza 🚻 🔳 eleme                         | et)                               |                       |                                   |                                  |                              |               |                    |              | Cerca:                 | _     |
| Tipe Titole 🔸 Taum                         | eratu = Livetio<br>Liveto Tallana | Abilitante<br>(Si/Nu) | Denominazione<br>Lingua Ortginale | Denosinazione<br>Lingua Italiana | Data<br>Consequimento        | Parke         | Discipline (       | Convalute    | Hote                   |       |
| ntificantonic<br>eks connocenza<br>Serve   | Livelto Buropeo C3                |                       | certificazione dakano             |                                  | 11/01/2017                   |               |                    | -            | Americation            | 4     |
| nin di<br>madiane<br>diananale<br>ditarite |                                   |                       | Titalo Lingue<br>orginale - S     | These Tradiumout                 | 13/68/2014                   | BELGEO        |                    |              | Annualitations:        |       |
| ata al atudio<br>el sessindario            |                                   | P                     | Titola Past<br>Secundaria: 10     | Theis Post<br>Secondaria -10     | 34/01/2015                   | PERLANELA     | artz a<br>Immagine |              | Annanitratione:        | 4     |
| ato jii aludio<br>vile secontario          |                                   |                       | Titolo scialle<br>secondaria      | Their souchs<br>secondaria       | 18/01/3006                   | TRANCIA       |                    |              | Anvision and a second  | Ĩ     |
| sta da 1 a 4 di 4 eleme                    | att.                              |                       |                                   |                                  |                              |               |                    | 1            | (standard (t))         | -111- |
| Alconoscimento<br>Professione              | 2                                 |                       |                                   |                                  |                              |               |                    |              |                        |       |
|                                            | Boerca Domande                    | Elenco Dom            | iodit 👻 Cruscallo S               | cheda = Cruscoffe                | Domands 🔹 Detta              | iglis Sizione | Titoli di Stadio   | e Formacions | - Elenco Tituli Allegi |       |
| Tips<br>Titolo                             | Denominazione<br>Lingua Originale |                       | Denomin<br>Lingus I               | azione<br>taliena                | tipe<br>Documento            |               | Note               |              | Uriginale Traditi      | lone  |
| and a set                                  |                                   |                       | Annual Sector State               | Section Con-                     | Denumento<br>Tatolo Poet - S |               |                    | 4            |                        |       |
| studie<br>prat<br>ancondonu                | Titoto Plat Secondaria - 10       |                       | 1.1000 1984 105                   | and parameters and a             | Secondario                   |               |                    | - Certif     | CATORINA SECTION       |       |

NOVITA': In relazione ad una domanda reinoltrata in seguito ad un preavviso di rigetto, l'amministrazione visualizzerà le eventuali osservazioni di restituzione inserite dall'aspirante in fase di reinoltro dalla domanda.

| Note Aspirante |                                                                                      |              |  |  |  |  |  |
|----------------|--------------------------------------------------------------------------------------|--------------|--|--|--|--|--|
|                | Osservazioni                                                                         | Data Inoitro |  |  |  |  |  |
| Nella co       | munciazione ricevuta non sono state indicate le sezioni e/o i documenti da integrare | 29/07/2020   |  |  |  |  |  |

In base alle verifiche effettuate l'utente può decidere se restituire la domanda all'aspirante docente oppure far procedere la pratica assegnandola all'ispettorato. Per i dettagli si rimanda ai paragrafi successivi.

Successivamente all'operato dell'Ispettorato, l'Amministrazione può visualizzare la/e scheda/e compilata/e dal/dagli ispettore/i competente/i.

| Totale Schede: 2 |              |                                                                                                    |                 |                                       |                                   |  |  |  |
|------------------|--------------|----------------------------------------------------------------------------------------------------|-----------------|---------------------------------------|-----------------------------------|--|--|--|
| Numero Domanda:  | 341          |                                                                                                    |                 |                                       |                                   |  |  |  |
| Codice Utente    | Cognome Nome | Classe di Concorso                                                                                 | Esito Espettore | Gestisci<br>Scheda<br>Amministrazione | Visualizza<br>Scheda<br>Ispettore |  |  |  |
|                  |              |                                                                                                    |                 | Ø                                     |                                   |  |  |  |
|                  |              | ANS5 - STRUMENTO MUGICALE NEGLI ISTITUTI DI ISTRUZIONE SECONDANIA DI IL GRADO<br>(VIOLONCELLO)     | Favorevole      |                                       |                                   |  |  |  |
|                  |              | ASSS - STRUMENTO HUSICALE NEGLI ISTITUTE DI ISTRUZIONE SECONDARIA DE II GRADO (VIOLA)              | Personancie     |                                       |                                   |  |  |  |
|                  |              | AUSS - STRUMENTO MUSICALE NEGLI INTITUTI DI ISTRUZIONE SECONDARIA DI IL GRADO<br>(CLAVICEMBALO)    | Passewetie      |                                       |                                   |  |  |  |
|                  |              | AV55 - STRUMENTO MUSICALE NEBLI ISTITUTI DI ESTRUZIONE SECONOMIJA DI EL BRADO<br>(MANDOLINO)       | Pascrutzia      |                                       |                                   |  |  |  |
|                  |              | AWS5 - STRUMENTO MUSICALE NEGLI INTITUTI DI INTRUZIONE RECONDARIA DI IL IRADO<br>(FLAUTO TRAVERSO) | Favorevole      |                                       |                                   |  |  |  |

Per ciascuna scheda compilata da un ispettore, infatti, cliccando su *Visualizza Scheda Ispettore*, è possibile visualizzare sia la convalida e l'eventuale nota per ciascuna sezione della scheda sia il parere espresso per ciascuna classe di concorso e gli eventuali commenti inseriti dall'ispettore. Tali informazioni possono essere utilizzate dall'utente dell'Amministrazione nella predisposizione degli atti finali della domanda (decreto e/o comunicazione di esito negativo).

# 4.3 RESTITUISCI AD ASPIRANTE

L'Amministrazione, attraverso questa funzione, può visualizzare (ed eventualmente modificare) la scheda di valutazione e può avviare il processo di restituzione della domanda all'aspirante docente (in seguito alla non convalida di qualche sezione della scheda) oppure il processo di chiusura definitiva della pratica.

L'utente deve obbligatoriamente selezionare il motivo della restituzione tra quelli proposti:

- Richiesta integrazione
- Preavviso di rigetto (L 241/1990, art. 10 bis)
- Diniego totale

ed inserire delle note.

| Sezione                                            | Convalida          | Note<br>Amministrazione           | B  | ø |
|----------------------------------------------------|--------------------|-----------------------------------|----|---|
| Informazioni Domanda                               |                    |                                   | (A | ø |
| Dati Anagrafici e<br>Documenti di<br>Oconoscimento | HO V               | D documento di identità è scaduto | ih | ø |
| Titoli di Studia e<br>Formazione                   | <u>ок т</u>        |                                   | D  | ø |
| Dichiarazioni                                      | ОК ¥               |                                   | B  | ø |
| Esperienze Professionali                           | OK Y               |                                   | B  | ø |
| Reduzioni Ufficiali                                | ОК. •              |                                   | L  | ø |
| Altra Documentazione                               | ок 🔻               |                                   | B  | ø |
| Motivo<br>Restituzione Rid                         | ieeta di integrazi | ane • Note                        |    |   |

#### NOVITA':

- In caso di restituzione all'aspirante docente (preavviso di rigetto / richiesta di integrazione) è obbligatorio inserire un KO (con relativa motivazione) in relazione ad <u>almeno</u> una delle sezioni in quanto l'aspirante docente potrà effettuare modifiche e/o integrazioni esclusivamente in relazione alle sezioni non convalidate (convalida uguale a KO); in particolare, se per una sezione non si indica né un OK né un KO, l'aspirante docente <u>non</u> potrà modificarla.
  - Al fine di aiutare l'operato dell'utente è stata inserita la seguente:

#### Nota Informativa

Nel caso in cui, per integrare la documentazione da allegare alla domanda, potrebbe essere necessario che l'aspirante docente inserisca dei documenti non in lingua Italiana, DEVE essere inserito un KO anche in corrispondenza della sezione Traduzioni Ufficiali per consentire l'inserimento dell'asseverazione della traduzione. Inoltre, se si prevede l'inserimento di un nuovo titolo, inserire un KO anche in corrispondenza della sezione delle Dichiarazioni.

#### Inoltre, nel caso si inserisca KO in una sezione e non nella sezione delle traduzioni ufficiali, un apposito

messaggio di warning inviterà l'utente a farlo perché in caso contrario la sezione risulterà bloccata per l'aspirante; l'utente potrà decidere di confermare il salvataggio oppure di annullarlo (per effettuare prima l'azione suggerita).

In relazione ad una domanda reinoltrata in seguito ad un preavviso di rigetto, l'utente visualizzerà le eventuali osservazioni di restituzione inserite dall'aspirante in fase di reinoltro dalla domanda

L'utente può effettuare salvataggi parziali (della scheda, del motivo e delle note).

Una volta concluso il salvataggio dei dati, l'utente deve predisporre un'apposita comunicazione da inviare all'aspirante docente, come evidenziato da un apposito messaggio informativo:

| Ricerca Domande 🝺 Elenco Domande 🝺 Restituísci ad Aspirante                                             |                                         |
|----------------------------------------------------------------------------------------------------|-----------------------------------------|
| 🕏 Operazione effettuata con successo. Si ricorda di predisporre la comunicazione da inviare all'Aspiran | le Docente tramite l'apposito pulsantet |

La predisposizione della comunicazione avviene cliccando sul pulsante PREDISPONI COMUNICAZIONE:

| Motivo<br>Restituzione         | Richiesta di integrazione | Note |  |  |  |  |  |  |
|--------------------------------|---------------------------|------|--|--|--|--|--|--|
| SALVA PREDISPONI COMUNICAZIONE |                           |      |  |  |  |  |  |  |

A questo punto, in base al motivo scelto, sarà visualizzata un'apposita comunicazione standard, ma l'utente potrà apportare tutte le modifiche desiderate.

| petto: Disconservento Professione Docente - Roberta di integrazione documentale per Latance anzante al protocolo n. 12245 in data 20/05/2028 - Dominia 2013/55/CE                                                                                                    |                                   |
|----------------------------------------------------------------------------------------------------|-----------------------------------|
| MINISTERO DELL'ISTRUZIONE<br>Disartimento ner d'elsterna education d'istrutione e formatione                                                                                                    |                                   |
| Direzione generale per gli ordinamenti scolastici e la volutazione del sistema nazionale di istruzione                                                                                                    |                                   |
|                                                                                                    | Data:                             |
|                                                                                                    |                                   |
| A REAL RELATION DOWN                                                                                                    |                                   |
| N THE COURSE AND A COURSE OF A COURSE OF A |                                   |
|                                                                                                    |                                   |
| or thermal size of sectors of sectors ( ) a convertingent the fit of sectors had a for predictions diserts of a Sector is to restand of an other size of the sector is to restand one                                                                                                    |                                   |
| anna ann an Anna an Anna an Anna an Anna an Anna an Anna an Anna an Anna an Anna an Anna an Anna an Anna an Ann                                                                                                    |                                   |
| e sector interestate administrative polici                                                                                                    |                                   |
| Per la seccerá Todi Azegnáfici a Occurrenti di Rizospecimento finoungovenza nozoritate al<br>accumente o centrala é examin                                                                                                    |                                   |
| i sograda (Fe E posible) mitipose Esclusivamente atriaverso la autoritario nello secore indicato.                                                                                                    |                                   |
| Lante della L. 241/00 la S.V. dová integraní la documentativa includa entric e nan citre 30 gg dalla prevente richtra.                                                                                                    |                                   |
| constant in adhesist of spansfor inclusions, indexended analysis, if submittee of name all converses (if staff and 14.6 doi: Subcontine 2007, m. 2007, m. 2007,                                                                                                    |                                   |
|                                                                                                    | COMUNECADONE VALIDATA DAL DRIGENT |
|                                                                                                    |                                   |

Una volta concluse le modifiche, l'utente dell'Amministrazione dovrà inviare la comunicazione in validazione al Dirigente. La domanda quindi assumerà lo stato di "**Comunicazione in validazione al Dirigente**" in caso di diniego totale, "**Restituzione in validazione al Dirigente**" negli altri casi.

Successivamente la comunicazione sarà validata, poi firmata e protocollata (solo nel caso di diniego totale), infine inviata all'aspirante docente.

La comunicazione inviata all'aspirante docente sarà salvata in apposito archivio, corredata dalla data di invio, per le successive consultazioni.

L'invio all'aspirante docente della comunicazione di **diniego totale** comporta la **chiusura definitiva** della pratica (stato domanda "**Chiusa**"). La mail inviata contiene in allegato il documento in formato PDF firmato e protocollato.

L'invio all'aspirante docente della comunicazione di **richiesta integrazione** e/o **preavviso di rigetto** imposta lo stato della domanda a "**Restituita all'Aspirante**" e blocca i tempi previsti per la lavorazione della pratica. Il testo della mail inviata conterrà la descrizione delle necessarie integrazioni richieste dall'amministrazione e le sezioni interessate (quelle indicate con KO).

L'aspirante docente dovrà effettuare le rettifiche/integrazioni richieste e reinoltrare la domanda per permettere all'utente dell'Amministrazione di continuare la lavorazione della pratica.

In caso di **preavviso di rigetto** l'aspirante docente ha <u>10 giorni</u> a disposizione per reinoltrare la domanda; in caso di mancato reinoltro entro i termini previsti un'apposita procedura provvederà alla <u>chiusura automatica</u>.

Le domande in stato "**Restituita all'Aspirante**" continueranno ad essere visibili nel cruscotto del referente. Sarà inoltre visualizzata l'informazione del numero di giorni dall'avvenuta restituzione (*GG dalla restituzione*). In questo modo l'utente dell'Amministrazione potrà avere sotto controllo tali pratiche.

In caso di mancata risposta alle richieste di integrazione entro termini ragionevoli o per altre motivazioni stabilite dall'Amministrazione, l'utente Amministrazione potrà, in qualsiasi momento, inviare la comunicazione di preavviso di rigetto. A tal fine dovrà riprendere in carico la domanda e, quindi, procedere alla restituzione dopo aver modificato il motivo e le note di restituzione.

L'utente dell'Amministrazione può avviare il processo di restituzione all'aspirante docente anche se la domanda si trova in stato "**Restituita all'Amministrazione**".

Questa situazione può verificarsi se il Dirigente ha effettuato una "regressione" dello stato della domanda OPPURE se qualche ispettore ha restituito la domanda all'amministrazione senza esprimere un parere (*Parere Non Espresso*) per almeno una classe di concorso.

Nell'ultimo caso l'utente dell'amministrazione deve consultare la/e scheda/e compilata/e dall'Ispettorato per verificare i motivi della restituzione senza parere (*"Parere Non Espresso"* per una o più classi di concorso). Se uno o più ispettori ha restituito la domanda senza esprimere un parere per una o più classi di concorso perché la valutazione necessita di **un'integrazione da parte dell'aspirante docente**, allora l'utente dell'Amministrazione deve aggiornare la propria scheda (validità delle sezioni e note per le sezioni KO) in virtù di quanto indicato dall'ispettorato e deve predisporre la comunicazione di restituzione all'aspirante.

Se, invece, la restituzione senza parere è stata motivata semplicemente da una **non competenza** dell'ispettore su una o più classi di concorso assegnate, allora l'utente può procedere a riassegnare la domanda all'ispettorato selezionando l'ispettore competente tramite l'apposita funzionalità (*Assegna ad Ispettorato*).

# 4.4 ASSEGNA AD ISPETTORATO

La funzione permette all'utente dell'Amministrazione che ha in carico la domanda di assegnarla ad uno o più ispettori per chiedere un loro parere per ciascuna classe di concorso.

Per ciascuna classe di concorso l'utente deve selezionare l'ispettore competente dall'apposita lista

| Classe di concorso                           | Espettore per Area di competenza | Presenza<br>Scheda<br>Ispettore | State di<br>Lavorazione |
|----------------------------------------------|----------------------------------|---------------------------------|-------------------------|
| Secondaria II Grado - AN33 - V10LONCELLO     |                                  |                                 |                         |
| Secondaria II Grado - ASSS - VIOLA           |                                  |                                 |                         |
| Secondaria II Grado - AUSS - CLAVICEHBALO    |                                  |                                 |                         |
| Secondaria II Grado - AV55 - MANDOLINO       |                                  |                                 |                         |
| Secondaria EE Grado - AW55 - FLAUTO TRAVERSO |                                  |                                 |                         |

Una volta assegnata la domanda all'ispettorato essa si troverà in stato "In verifica all'Ispettorato".

L'utente ispettore avrà a disposizione una funzione che gli consentirà di compilare la scheda e di esprimere un parere sintetico per ognuna delle classi di concorso che gli sono state assegnate:

- Favorevole
- Negativo
- Previe misure compensative
- Parere Non Espresso

Il valore *Parere Non Espresso* può essere utilizzato sia nel caso in cui sia stata assegnata per errore all'ispettore una classe di concorso di cui non è competente sia nel caso l'ispettore ritenga necessario richiedere un'integrazione documentale all'aspirante docente.

Nel caso in cui un ispettore restituisca la domanda all'amministrazione senza esprimere un parere per qualche classe di concorso (*Parere Non Espresso*), la domanda risulterà in stato "**Restituita da Ispettorato**". Inoltre accedendo alla funzionalità ESITO ISPETTORATO le classi di concorso avranno esito PARERE NON ESPRESSO e stato di lavorazione "Restituita da Ispettorato".

| Esito                  | a a                   | Classe di Conco | rso/Ispettore      |                                    | Data<br>Protoc.<br>Com./Dec. | Nr.<br>Protoc,<br>Com./Dec. | CREA<br>HODIFICA<br>DECRETO | FIRMA E<br>PROTOCOLLA<br>DECRETO | VISUAL1ZZA<br>DECRETO | INVIA<br>COMUNICAZIONI |
|------------------------|-----------------------|-----------------|--------------------|------------------------------------|------------------------------|-----------------------------|-----------------------------|----------------------------------|-----------------------|------------------------|
|                        | Classe di<br>Concorso | Ispettore       | Presenza<br>Scheda | Stato di<br>Lavorazione            |                              |                             |                             |                                  |                       |                        |
| FAVOREVOLE             | AVSS C                |                 | 1 1                | Verificata<br>dall'Ispettorato     |                              | Ø                           |                             | 5                                |                       | 8                      |
|                        | AW55                  | 0               | 1                  | Verificata<br>doll'Espettorato     |                              |                             |                             |                                  |                       |                        |
| PREVIE                 | Classe di<br>Concorso | Ispettore       | Presenza<br>Scheda | State di<br>Lavorazione            |                              |                             | D.                          | 17                               | 6                     |                        |
| COMPENSATIVE           | AU55                  | e 8             | 1                  | Verificata<br>dell'Ispettorato     |                              |                             |                             | -                                |                       |                        |
| PARERE NON<br>ESPRESSO | Classe di<br>Concorso | Ispettore       | Presenza<br>Scheda | Stato di<br>Lavorazione            |                              |                             |                             |                                  |                       |                        |
|                        | ANSS                  |                 | 1                  | Reotituit.ii<br>Il'Amministrazione |                              |                             |                             |                                  |                       |                        |
|                        | A\$35                 |                 | 1                  | Restituita<br>d'Ammonistrazione    |                              |                             |                             |                                  |                       |                        |

In tale situazione l'utente dell'amministrazione deve consultare la/e scheda/e compilata/e dall'Ispettorato per verificare i motivi della restituzione senza parere (*"Parere Non Espresso"* per una o più classi di concorso). Nel caso in cui uno o più ispettori abbiano restituito la domanda senza esprimere un parere per una o più classi di concorso perché la valutazione necessita di **un'integrazione da parte dell'aspirante docente**, allora l'utente dell'Amministrazione deve aggiornare la propria scheda (validità delle sezioni e note per le sezioni

KO) in virtù di quanto indicato dall'ispettorato e deve predisporre la comunicazione di restituzione all'aspirante docente tramite l'apposita funzionalità (*Restituisci ad Aspirante*).

Nel caso, invece, la restituzione senza parere sia stata motivata semplicemente da una **non competenza** dell'ispettore su una o più classi di concorso assegnate, allora l'utente può procedere a riassegnare la domanda all'ispettorato selezionando l'ispettore competente.

La riassegnazione può essere effettuata per tutte le classi di concorso; per ciascuna classe di concorso sarà preimpostato l'ispettore della precedente assegnazione ma modificabile.

| Classe di concarso                           |   | Espethare per Artia | Presenza<br>Scheda<br>Ispettore | State di<br>Lavorazione |                                    |
|----------------------------------------------|---|---------------------|---------------------------------|-------------------------|------------------------------------|
| Secondaria II Grada - ANSS - VIOLONCELLO     |   |                     | •                               | 1                       | Restituita<br>all'Aniministratione |
| Secondaria II Gradu - ASSS - VIOLA           | 0 |                     | •                               | 1                       | Restituita<br>all'Amministrazione  |
| Secondario II Grado - AUSS - CLAVICEHIIALO   | 0 |                     | •                               | 1                       | Verificata<br>dell'Ispettorato     |
| Secondaria 11 Grade - AV55 - MANDOLINO       | 6 |                     |                                 | 1                       | verificata<br>dall'Ispettorato     |
| Secondaria II Grado - AWS5 - FLAUTO TRAVERSO | 0 | 120                 | ¥.                              | 1                       | Vertficate<br>dail'Ispettorate     |

#### **IMPORTANTE**:

Nel caso si riassegni una classe di concorso ad un ispettore differente da quello dell'assegnazione precedente si provvederà a cancellare i relativi parere e commenti (eventuali); inoltre, se un ispettore (della precedente assegnazione) non risulterà più assegnatario di nessuna classe di concorso nella riassegnazione della domanda, allora sarà eliminata l'intera sua scheda.

# 4.5 ESITO ISPETTORATO

Una volta che l'ispettorato ha concluso la verifica della domanda, ovvero <u>tutti</u> gli ispettori hanno espresso un parere (differente da *Parere Non Espresso*) per ciascuna classe di concorso assegnatagli ed hanno restituito la domanda all'Amministrazione, la domanda avrà stato "**Verificata dall'Ispettorato**".

Da questo momento, tramite la funzionalità ESITO ISPETTORATO (accessibile sia da *Cruscotto Domande* sia da *Visualizzazione Domande*), l'utente dell'Amministrazione potrà gestire l'iter di tutte le classi di concorso contenute nella domanda.

Le classi di concorso saranno aggregate a seconda dell'esito assegnato dall'ispettore di competenza:

- Negativo
- Favorevole
- Previe misure compensative

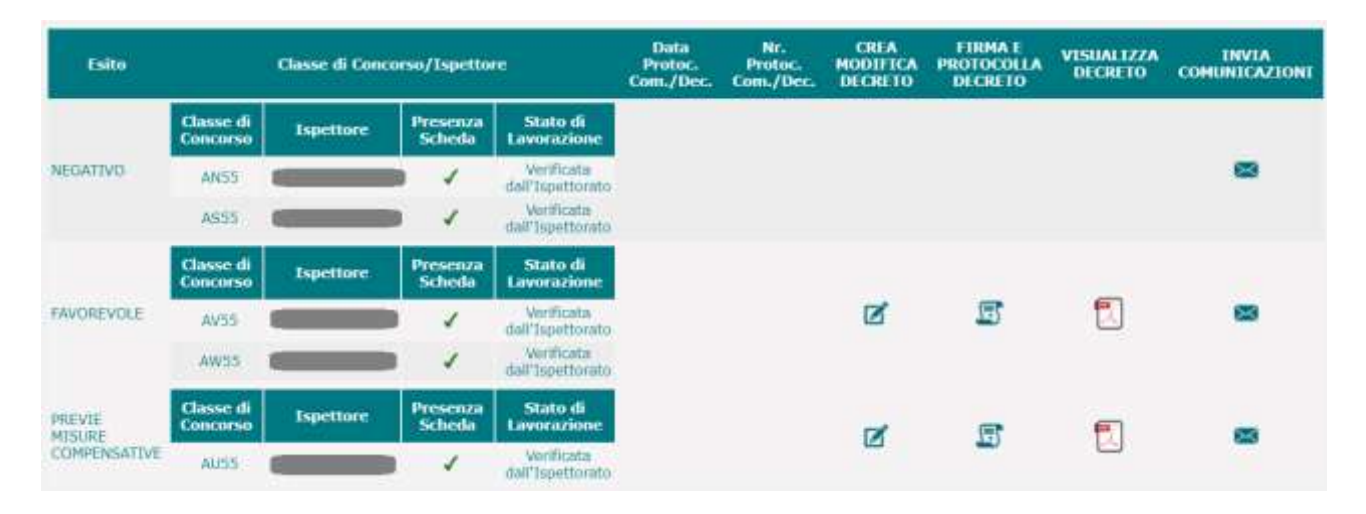

Ciascuna aggregazione delle classi di concorso (in base all'esito) seguirà un iter specifico, per cui l'utente dell'Amministrazione potrà effettuare determinate operazioni.

Per l'insieme delle classi di concorso per cui è stato espresso <u>parere **negativo**</u> è disponibile un'unica operazione (effettuabile solo per lo stato di lavorazione "Verificata dall'Ispettorato"):

• INVIA COMUNICAZIONI: l'utente predispone la comunicazione di esito negativo (da inviare all'aspirate docente) e la invia in validazione al Dirigente.

Per l'insieme delle classi di concorso per cui è stato espresso <u>parere</u> favorevole sono disponibili le seguenti operazioni (effettuabili o meno a seconda dello stato di lavorazione):

- CREA MODIFICA DECRETO: l'utente predispone il decreto, lo può visualizzare in bozza in formato pdf, infine lo invia in validazione al Dirigente (stato di lavorazione "Verificata dall'Ispettorato")
- FIRMA E PROTOCOLLA DECRETO: l'utente esegue il download del decreto (validato dal Dirigente) in formato PDF da firmare e protocollare e poi l'**upload** del PDF firmato e protocollato tramite tool esterno (stato di lavorazione "Decreto validato in firma al Direttore" oppure "Decreto Firmato")
- VISUALIZZA DECRETO: l'utente può visualizzare il decreto in formato PDF se è stato almeno firmato (stato di lavorazione "Decreto Firmato" oppure "Decreto Protocollato" oppure "Decreto Emesso")
- INVIA COMUNICAZIONI: l'utente può inviare il decreto emesso all'aspirante docente tramite apposita comunicazione (stato di lavorazione "Decreto Emesso")

Per l'insieme delle classi di concorso per cui è stato espresso <u>parere **previe misure compensative**</u> sono disponibili le seguenti operazioni (effettuabili o meno a seconda dello stato di lavorazione):

- CREA MODIFICA DECRETO: l'utente predispone il decreto, lo può visualizzare in bozza in formato pdf, infine lo invia in validazione al Dirigente (stato di lavorazione "Verificata dall'Ispettorato")
- FIRMA E PROTOCOLLA DECRETO: l'utente esegue il download del decreto (validato dal Dirigente) in formato PDF da firmare e protocollare e poi l'**upload** del PDF firmato e protocollato tramite tool esterno (stato di lavorazione "Decreto validato in firma al Direttore" oppure "Decreto Firmato")
- VISUALIZZA DECRETO: l'utente può visualizzare il decreto in formato PDF se è stato almeno firmato (stato di lavorazione "Decreto Firmato" oppure "Decreto Protocollato" oppure "Decreto Emesso")
- INVIA COMUNICAZIONI: l'utente invia il decreto emesso agli Uffici Scolastici competenti (e per conoscenza all'aspirante docente) tramite apposita comunicazione (stato di lavorazione "Decreto Emesso")

#### ATTENZIONE:

In presenza di classi di concorso con esiti differenti si suggerisce di predisporre i vari atti (comunicazione e decreto/i) e di inviarli in validazione contemporaneamente. In questo modo la pratica arriverà una sola volta al Dirigente, che potrà esaminarla nel suo complesso e, quindi, validarne tutti gli atti predisposti.

# 4.5.1 INVIA COMUNICAZIONE ESITO NEGATIVO

In relazione alla/e classe/i di concorso per la/e quale/i l'ispettorato ha fornito un parere **negativo** l'utente dell'Amministrazione deve predisporre una comunicazione di parere negativo (da far pervenire all'aspirante docente) ed inviarla in validazione al Dirigente.

Ricordiamo che, in caso di assegnazione a più ispettori, che rispondano con tempistiche diverse, l'amministrazione dovrà attendere il parere di tutti gli ispettori al fine di procedere all'eventuale predisposizione della comunicazione.

La funzionalità INVIA COMUNICAZIONI, disponibile per lo stato di lavorazione "Verificata dall'Ispettorato", predispone in automatico una bozza di documento da allegare alla comunicazione a partire da un template di riferimento (che è stato condiviso con l'Amministrazione) componendolo con alcune informazioni della domanda, come ad esempio la/e classe/i di concorso interessata/e.

|          | Cruscutto Domande 📄 Esito Espettorato 📮 Elabora Cumunicazione di Parere Negativo da Inviare                                                                                                    |
|----------|----------------------------------------------------------------------------------------------------|
| Oppetto: | Bicardooments Professione Dicente - Rocheste di nomescimento della formazione professionele D'gu. n. 206/2007. Notice esto regotivo per Istanza acquisita al profecolo n. 1111 in data 11/03/2020 - Dentivo 20                           |
|          | Electronyme                                                                                                    |
|          |                                                                                                    |
|          | De B Anne B Gront B ALB Ar R. 0                                                                                                    |
| Testa    |                                                                                                    |
|          | ianus FARIO GEL 113786/00EL 113786/00EE<br>Deartimento per l'i solatione e duvidere di inducatione di monazione<br>Dimensone generale per gli crettimementi acciutanti e la valutazione dei anticita neglionale di inducatione           |
|          | OGGETTE: Inchessa is convectente della fundazione professione Diga in 2002/07 Molfa a celo regatori per latata acaustà al prescessi e first in data si statotto cel Contra 2013/00/20 molfano della data data data data data data data d |
|          | SALVA INVALIDAZIONE                                                                                                    |

L'utente dell'Amministrazione potrà modificare la bozza di documento predisposta in automatico dal sistema, effettuando anche dei salvataggi parziali.

Dopo aver opportunamente modificato anche in più soluzioni il documento da allegare alla comunicazione, l'amministrazione deve effettuarne l'invio in validazione al Dirigente tramite l'apposito pulsante.

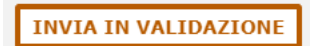

Questa operazione comporta la modifica in "**Comunicazione in validazione al Dirigente**" dello stato di lavorazione delle classi di concorso interessate.

| Esito    | Classe di Concorso/Espettore |           |                    |                                                 | Data<br>Protoc.<br>Decreto | Nr.<br>Protoc.<br>Decreto | CREA<br>MODIFICA<br>DECRETO | FIRMA E<br>PROTOCOLLA<br>DECRETO | VISUALIZZA<br>DECRETO | INVIA<br>COMUNICAZIONI |
|----------|------------------------------|-----------|--------------------|-------------------------------------------------|----------------------------|---------------------------|-----------------------------|----------------------------------|-----------------------|------------------------|
|          | Classe di<br>Concorso        | Ispettore | Presenza<br>Scheda | Stato di<br>Lavorazione                         |                            |                           |                             |                                  |                       |                        |
| NEGATIVO | AN55                         | -         | 1                  | Comunicazione<br>In validazione<br>al Dirigente |                            |                           |                             |                                  |                       |                        |
|          | A555                         |           | 1 V 1              | Comunicazione<br>In validazione<br>al Dirigente |                            |                           |                             |                                  |                       |                        |

Nel caso in cui tutte le classi di concorso della domanda abbiano avuto parere negativo, allora tale operazione comporta anche la modifica in "**Comunicazione in validazione al Dirigente**" dello stato della domanda.

Successivamente il Dirigente potrà visualizzare ed eventualmente modificare il documento predisposto, dovrà validarlo e firmarlo, poi l'Ufficio Protocollo dovrà protocollarlo, registrare numero e data protocollo ed inviare la comunicazione all'aspirante docente.

La mail inviata contiene in allegato il documento in formato PDF firmato e protocollato.

La comunicazione inviata dall'Ufficio Protocollo all'aspirante docente sarà salvata in apposito archivio, corredata dalla data di invio, per le successive consultazioni.

L'invio all'aspirante docente della comunicazione di **parere negativo** comporta la modifica in "**Chiusa**" dello stato di lavorazione delle classi di concorso interessate. Nel caso in cui tutte le classi di concorso della domanda abbiano avuto parere negativo, allora tale operazione comporta la **chiusura definitiva** della pratica (stato domanda "**Chiusa**").

# 4.5.2 CREA MODIFICA DECRETO

In relazione alle classi di concorso per le quali l'ispettorato ha fornito un <u>parere **favorevole**</u> l'utente dell'Amministrazione può predisporre il relativo decreto ed inviarlo in validazione al Dirigente. In relazione alle classi di concorso per le quali l'ispettorato ha fornito un <u>parere **previe misure compensative**</u>

l'utente dell'Amministrazione può predisporre il relativo decreto ed inviarlo in validazione al Dirigente.

Ricordiamo che, in caso di assegnazione a più ispettori, che rispondano con tempistiche diverse, l'amministrazione dovrà attendere il parere di tutti gli ispettori al fine di procedere all'eventuale predisposizione del/i decreto/i.

La funzionalità, disponibile per lo stato di lavorazione "Verificata dall'Ispettorato", predispone in automatico una bozza di decreto a partire da un template di riferimento relativo all'esito (*favorevole* o *previe misure compensative*) e componendolo con alcune informazioni dell'aspirante docente e della domanda. Nel caso di esito **previe misure compensative** saranno inclusi nel decreto anche gli appositi commenti inseriti dall'ispettorato.

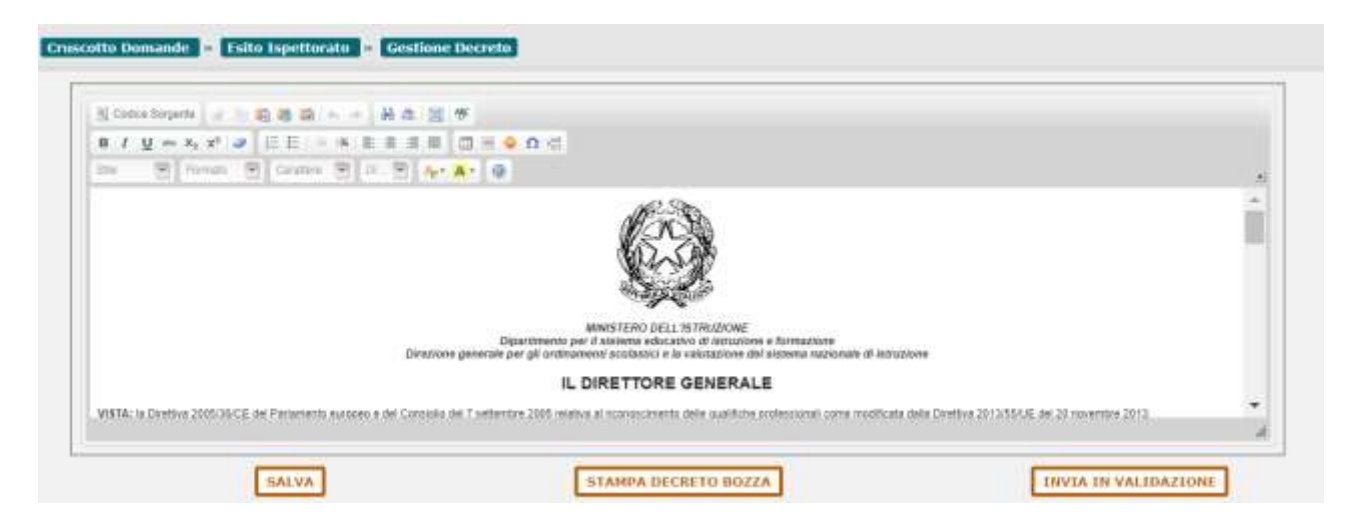

L'utente dell'Amministrazione potrà modificare la bozza predisposta in automatico dal sistema. L'utente potrà effettuare salvataggi parziali del decreto.

La versione bozza del decreto potrà essere visualizzata in formato PDF tramite l'apposito pulsante

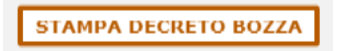

Dopo aver opportunamente modificato anche in più soluzioni il decreto, l'amministrazione deve effettuarne l'invio in validazione al Dirigente tramite l'apposito pulsante.

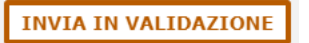

Questa operazione comporta la modifica in "**Decreto in validazione al Dirigente**" dello stato di lavorazione del decreto e dello stato di lavorazione delle classi di concorso interessate.

In presenza sia di classi di concorso con esito *favorevole* sia di classi di concorso con esito *previe misure compensative* l'utente deve effettuare il salvataggio e l'invio in validazione di entrambi i decreti al fine di far aggiornare in "**Decreto in validazione al Dirigente**" lo stato della domanda e far procedere la pratica.

# **4.5.3 FIRMA E PROTOCOLLA DECRETO**

La funzione consente all'utente dell'Amministrazione di effettuare il download del decreto (in formato PDF) da firmare e protocollare e, successivamente, l'upload del documento (in formato PDF) firmato e protocollato tramite apposito software esterno.

La funzionalità è disponibile per lo stato di lavorazione "Decreto validato in firma al Direttore" oppure "Decreto Firmato" (per ripetere l'upload in caso di errore).

| Download Decreto da<br>Firmare e Protocollare                |
|--------------------------------------------------------------|
| Upload Decreto Firmato e Protocollato                        |
| Formato ammesso: pdf<br>Dimensione max documento: 10MB       |
| Selezionare il documento Scegli file Nessun file selezionato |
| UPLOAD                                                       |

La funzionalità è disponibile anche al DIRIGENTE.

L'operazione di upload è disponibile anche all'Ufficio Protocollo.

L'operazione di upload comporta la modifica in "**Decreto Firmato**" dello stato di lavorazione del decreto e dello stato di lavorazione delle classi di concorso interessate.

In presenza sia di classi di concorso con esito *favorevole* sia di classi di concorso con esito *previe misure compensative* l'utente deve effettuare l'operazione per entrambi i decreti al fine di far aggiornare in "**Decreto Firmato**" lo stato della domanda e far procedere la pratica.

# 4.5.4 VISUALIZZA DECRETO

La funzionalità permette all'utente dell'Amministrazione di visualizzare il decreto in formato PDF; l'operazione è possibile solo se il decreto è stato almeno firmato (stato di lavorazione "Decreto Firmato" oppure "Decreto Protocollato" oppure "Decreto Emesso").

# 4.5.5 INVIA COMUNICAZIONE

### DECRETO

### **INCONDIZIONATO**

In relazione alla/e classe/i di concorso per la/e quale/i l'ispettorato ha fornito un <u>parere **favorevole**</u> l'utente dell'Amministrazione potrà inviare all'Aspirante Docente apposita comunicazione per avvisarlo dell'emissione del decreto.

La funzionalità INVIA COMUNICAZIONI, disponibile nel cruscotto ESITO ISPETTORATO per lo stato di lavorazione "Decreto Emesso" (l'aspirante docente ha effettuato il pagamento della marca da bollo relativa al decreto), predispone in automatico una comunicazione a partire da un testo di riferimento (che è stato condiviso con l'Amministrazione) componendolo con alcune informazioni dell'istanza, come ad esempio numero e data protocollo del decreto.

| openne P       | conservation (the Bonacese professionale - Direction 2017)(Finite - E. Lucon, 1.6 are 20 generale 2016 - Transission deprint.                                              |
|----------------|----------------------------------------------------------------------------------------------------|
| 1              | on memory of include delta s.r., reaches an eggente, si transmerse in autore or entrollate prot, it. 334455 in data deposition, in carso or publications an exclusion delt |
| 1              | ttp://www.miur.gov/it/web/guest/itcorces/mento-professione-docente                                                                                                    |
|                |                                                                                                    |
|                |                                                                                                    |
|                |                                                                                                    |
| and the second |                                                                                                    |
|                |                                                                                                    |
|                |                                                                                                    |
|                |                                                                                                    |
|                |                                                                                                    |

Il testo della comunicazione potrà essere modificato dall'utente prima dell'invio all'Aspirante Docente:

La comunicazione inviata sarà salvata in apposito archivio corredata della data di invio per le successive consultazioni sia da parte del docente che da parte dell'amministrazione tramite le apposite funzionalità del sistema.

# 4.5.6 INVIO DECRETO ALL'UFFICIO SCOLASTICO

In relazione alla/e classe/i di concorso per la/e quale/i l'ispettorato ha fornito un <u>parere **previe misure**</u> <u>compensative</u> l'utente dell'Amministrazione deve inviare apposita comunicazione all'Ufficio Scolastico Regionale (USR) ed all'ufficio scolastico provinciale (USP) competenti.

La funzionalità INVIA COMUNICAZIONI, disponibile nel cruscotto ESITO ISPETTORATO per lo stato di lavorazione "Decreto Emesso" (l'aspirante docente ha effettuato il pagamento della marca da bollo relativa al decreto), permette all'utente di visualizzare USR ed USP preimpostati con quelli corrispondenti alla provincia scelta (nella compilazione della domanda) dall'aspirante docente per l'espletamento delle eventuali misure compensative

| ari e-mall:                       |                                                     |
|-----------------------------------|-----------------------------------------------------|
| Invio Decreto all'Ufficio Scol    | astico                                              |
| Ufficio Scolastico Regionale      | Campania - assistentiLingua.prova@istruzione.it 🗸 🗸 |
| Ufficio Scolastico<br>Provinciale | × Caserta - assistentiLingua.prova@istruzione.it    |

, eventualmente modificarli selezionandoli da appositi elenchi, e predispone in automatico una comunicazione a partire da un testo di riferimento componendolo con alcune informazioni dell'istanza, come ad esempio numero e data protocollo del decreto.

| upettur: | Riconsistimento: titolo di formazione professionale - Direttiva 2013/35/DE - D. L.vo n. 15 dei 28 genraio 2016 - Decreto misura compensativa.                                                                                                    |
|----------|----------------------------------------------------------------------------------------------------|
|          | Silvex.topme 2 Baa + - A A B #                                                                                                    |
|          |                                                                                                    |
|          | De S fanne S Creater S a S Ar Ar O                                                                                                    |
|          | 🗄 EARLE REPORTER & D. D. (D. N. 1921-146) ANY SALISSAYED COX A Syname & STATAN INCOMENCING, NUM COMPANYING OF COMPANYING OF COM  |
|          | Two their polynomials (advortunities) as appropriate), as and a polynomial, in our price attractions of an compression of an accession of another control (compression), control or attraction of the polynomial dependence attraction of an accession of an accession of an accession of an accession of an accession of an accession of an accession of an accession of an accession of an accession of an accession of an accession of an accession of an accession of an accession of an accession of a accession of a accession of accession of a accession of a accession o |
| Teste    | ALISS CUMPERIEALD                                                                                                    |
|          | Legisla and a major compensative levels experience on particle consumments can unlike location compensative filosopolyments from a location of the second and the second and the seco      |

L'utente potrà modificare oggetto e testo della comunicazione prima di inviarla.

La comunicazione inviata sarà salvata in apposito archivio corredata della data di invio per le successive consultazioni sia da parte del docente che da parte dell'amministrazione tramite le apposite funzionalità del sistema.

La comunicazione può essere inviata più volte, ma negli invii successivi al primo non sarà possibile modificare l'USR di destinazione.

# 4.6 VISUALIZZA DECRETI

La funzionalità permette di accedere ad un elenco contenente il/i decreto/i prodotto/i per la domanda:

| Crusc                            | otto Domande       | * Visualizza   | Decreti         |      |         |                                                 |                       |
|----------------------------------|--------------------|----------------|-----------------|------|---------|-------------------------------------------------|-----------------------|
| Esito                            | Stato<br>Domanda   | Nr.<br>Domanda | Cognome<br>Nome | Tipo | Paese   | Classi di Concorso                              | Visualizza<br>Decreto |
|                                  |                    |                |                 |      |         | Secondaria II Grado - AV55 - MANDOLINO          | 67                    |
| FAVOREVOLE                       | Firmato            | 341            |                 | UE   | FRANCIA | Secondaria II Grado - AW55 - FLAUTO<br>TRAVERSO | D                     |
| PREVIE<br>MISURE<br>COMPENSATIVE | Decreto<br>Firmato | 341            | -               | UE   | FRANCIA | Secondaria II Grado - AU55 - CLAVICEMBALO       |                       |

Per ciascun decreto saranno visualizzati:

- Esito
- Stato Domanda
- Nr. Domanda
- Cognome Nome
- Tipo (Domanda)
- Paese
- Classi di Concorso
- Pulsante "Visualizza Decreto"

Sul click del pulsante "Visualizza Decreto" verrà visualizzato il documento in formato pdf

# **5 VISUALIZZAZIONE DOMANDE**

La funzione "Visualizzazione Domande" presente nel menù "Gestione Domande" mette a disposizione dell'utente dell'Amministrazione la lista di tutte le domande che sono state inoltrate dagli aspiranti docenti (domande che non siano in stato "In Compilazione"), con l'evidenza dello stato di lavorazione.

In particolare l'utente potrà consultare anche le domande prese in carico da un altro utente dell'Amministrazione o non ancora prese in carico da alcuno oppure le domande la cui lavorazione è completata.

A tale lista si potrà accedere tramite una funzione di ricerca con i seguenti criteri non obbligatori:

- Tipo Domanda (UE/Non UE)
- Paese Domanda
- Stato Domanda (selezionabile da apposita lista degli stati "validi")
- Numero Domanda
- Data Inoltro (Da A)
- Numero Protocollo
- Data Protocollo (Da A)
- Ordine Scuola
- Classe di Concorso
- Cognome e Nome dell'aspirante docente
- Utenza che ha in carico la domanda (selezionabile da apposita lista)
- Referente della domanda (selezionabile da apposita lista)
- Ispettore a cui è stata assegnata la domanda (selezionabile da apposita lista)
- Esito (selezionabile da apposita lista)

| Domanda             |                       |
|---------------------|-----------------------|
| Tipo                | ×                     |
| Paese               | •                     |
| Stato               | ~                     |
| Numero              |                       |
| Data Inoltro        | DA A                  |
| Numero Protocollo   |                       |
| Data Protocollo     | DA A                  |
| Ordine Scuola       | ×                     |
| Classe Concorso     | ×                     |
| Aspirante Docent    | e                     |
| Cognome             |                       |
| Nome                |                       |
| Utenza a cui è in i | carico la domanda     |
| Cogname Nome        | ×1                    |
|                     | de la constante de la |
| Otenza referente    | dena domanda          |
| Cognome Nome        | × .                   |
| Ispettore a cui è a | assegnata la domanda  |
| Cognome Nome        | ×                     |
|                     | ~                     |

Verranno visualizzate tutte le domande che rispondono ai criteri di ricerca inseriti. Per ciascuna saranno visualizzate le seguenti informazioni:

- Numero Domanda
- Stato Domanda
- Cognome e Nome dell'aspirante docente
- Paese Domanda
- Numero giorni dalla restituzione (nel caso di domande restituite all'aspirante docente)
- Data Inoltro
- Numero Protocollo
- Data Protocollo
- Referente (utente dell'amministrazione che sta lavorando e/o ha lavorato la pratica)
- Utenza che ha in carico la domanda
- Data limite procedimento

|            |                                                    |                  |                   |     |    | Testaine D | emaniti: 31 |            |    |                   |                            |                |                 |                |                      |             | 6                  |
|------------|----------------------------------------------------|------------------|-------------------|-----|----|------------|-------------|------------|----|-------------------|----------------------------|----------------|-----------------|----------------|----------------------|-------------|--------------------|
| (interfere | • 111 - <b>11</b> 1 - etc. 11                      | -                |                   |     |    |            |             | _          |    |                   |                            |                |                 |                |                      | Dentar      |                    |
| ter.       | 38489 / S                                          | Cognume<br>Noter |                   |     |    | -          |             | ACCREMENTS | -  | 90 <sup>(0)</sup> | Date<br>Biotic<br>Process. | Data<br>Sastra | ite.<br>Proton. | Data<br>Dottal | GG dalle<br>Restitut | Hefferenite | Prese In<br>Carlos |
| 1          | China                                              |                  | ARE -             | Bt  | 0  | ø          | +           | -          | ø  |                   | -                          | 39/12/2017     |                 | 20(07/2016     |                      |             |                    |
| -          | Description<br>Permater                            |                  | UR-<br>DRECON     | Ih  | ٩  | ø          | *           | +          | ø  |                   | 18/01/2010                 | 28/12/2017     | 310             | -              |                      |             |                    |
| 303        | Destada<br>Piotocolato                             |                  | UR .<br>DAMPOSICE | IB. | 0  | ø          | *           | -          | 67 |                   | 112/11/2010                | P409/2018      | 100004          | 04/09/2218     |                      |             | 1                  |
| 101        | Degelos<br>Professiones                            |                  | ne -              | B   | •  | ø          | *           | -          | 6  |                   | (62/83/2019                | 16(0)/2118     | 1009494         | *******        |                      |             |                    |
| 101        | Decritor<br>Perrodu                                |                  | Minera            | lb. | ۰. | ø          | *           | *          | 6  |                   | 10713/2019                 | 1000,200       | (444)           | 100000000      |                      |             | Histocau           |
| 1011       | Depata                                             |                  | UE -              | Bh  | 0  | ø          | +           | +          | 6  |                   | 14/10/2020                 | 14/01/2019     | 100             | -              |                      |             |                    |
| 294        | Distriction in<br>volatilizazione an<br>tanogenite |                  | UE<br>UCRAINE     | Bh  | •  | ø          | +           | -          | 6  | 14                | 11/10/1020                 | INVESTIG       | - 1991          | -              |                      |             | Interne            |
| 2000       | Nagerty .                                          |                  | UE-<br>sedema.    | (h) | 0  | đ          | +           | +          | 6  |                   | 10/15/2010                 | 1911/011       | iiiii           | 10/07/2016     |                      |             | 2                  |
| =          | Di verfine<br>di tuotti sto                        |                  | 107 -             | Bh  | 0  | ø          | +           | -          | ø  |                   | entrates                   | 10/07/2019     | 340             | 10001010       |                      |             | Isrettinka         |
| 201        | Description<br>Treasure                            |                  | LIN -<br>INVOINA  | ih  | ٩  | ø          | *           | +          | 6  |                   | 94.22.7219                 |                | 3856            |                |                      |             | 1                  |

In relazione ad una domanda in stato "**Protocollata**" (o comunque in lavorazione) l'utente dell'Amministrazione potrà effettuare la presa in carico al fine di esaminarla e lavorarla.

Inoltre da tale funzionalità è possibile effettuare la lavorazione dell'istanza in quanto sono disponibili anche tutte le seguenti azioni (disponibili anche nel cruscotto e già descritte in precedenza):

- Visualizzare il dettaglio della domanda inoltrata dall'aspirante docente (VISUALIZZA DOMANDA)
- Compilare la propria scheda di valutazione (GESTISCI SCHEDA)
- Restituire la domanda all'aspirante docente (RESTITUISCI AD ASPIRANTE)
- Assegnare la domanda all'ispettorato per la verifica (ASSEGNA AD ISPETTORATO)
- Visualizzare la/e scheda/e di valutazione compilata/e dall'ispettorato, comprensiva/e di pareri ed eventuali commenti (GESTISCI SCHEDA)
- Visualizzare l'esito della verifica dell'ispettorato e procedere nella lavorazione dell'istanza, ovvero predisporre il/i decreto/i e/o la comunicazione di esito negativo (ESITO ISPETTORATO)

E' possibile esportare in excel l'elenco delle domande individuate in base ai criteri di ricerca impostati; per ciascuna domanda saranno visualizzate le seguenti informazioni:

- Numero Domanda
- Stato Domanda
- Cognome e Nome aspirante docente
- Tipo Domanda (UE/Non UE)
- Paese Domanda
- Data Inoltro
- Numero Protocollo
- Data Protocollo
- Data presa in carico (data di prima presa in carico/assegnazione incarico)
- Numero di giorni di attesa presa in carico (Numero di giorni dalla data di protocollazione alla data presa in carico se valorizzata altrimenti alla data odierna)
- Data limite Procedimento
- Data ultimo aggiornamento
- Referente (cognome e nome)
- Utenza che ha in carico la domanda (cognome e nome)
- Data restituzione
- Numero giorni dall'eventuale restituzione all'aspirante docente
- Motivo di restituzione all'utente
- Classe/i di concorso della domanda

# 5.1 PRESA IN CARICO

Dopo l'assegnazione del protocollo alla domanda da parte dell'Ufficio Protocollo (stato domanda "**Protocollata**"), il Dirigente provvede ad assegnarla ad un utente dell'Amministrazione (tramite un'apposita funzionalità) per lavorarla; in alternativa, l'utente dell'Amministrazione può prendere in carico la domanda tramite la funzione "Prendi in Carico".

La funzionalità di presa in carico permette all'utente dell'Amministrazione di:

- visualizzare le attività eseguite sulla domanda;
- valorizzare il referente della domanda con l'utenza che sta operando;
- eseguire la presa in carico della domanda al fine di effettuarne la lavorazione.

All'accesso sarà visualizzato il processo di lavorazione che ha subito la domanda con indicazione di tutti gli utenti che hanno effettuato le varie operazioni e l'utente dell'amministrazione potrà prendere in carico la domanda.

| - Docume        | Biterra Brossnitz - Eleven Bornan | e Prezidi ini Carlon Donisarela                                                                                                    |                                    |                   |                  |     |                         |
|-----------------|-----------------------------------|----------------------------------------------------------------------------------------------------|------------------------------------|-------------------|------------------|-----|-------------------------|
|                 | Information Domento               |                                                                                                    |                                    |                   | 1                |     |                         |
|                 | fam Derents 344                   | Tax Domarda: ME                                                                                                    | Passar FRANCIA                     |                   |                  |     |                         |
|                 | Asserte Deterte and and           | itana ili Mascrita: IEE/OE/X980                                                                                                    | a mail and the loss                |                   |                  |     |                         |
|                 | Caser il concreso della dormanda: | econdaria II Grada - ANSS - VIOLONCIIIII)<br>econdaria II Grada - ANSS - VIOLA<br>econdaria II Grada - ANSS - VIOLA<br>econdaria II Grada - ANSS - FLAVIO TIAVERSO<br>econdaria II Grada - ANSS - CLAVICEMENLO<br>econdaria II Grada - ANSS - CLAVICEMENLO |                                    |                   |                  |     |                         |
|                 | Workson Means Companyative: EX    | SERTA.                                                                                                    |                                    |                   |                  |     |                         |
|                 | 2042-Crisinere: 22/01/2010        | Marta de Belo                                                                                                    | THE DOM: 04/05/2010                |                   |                  |     |                         |
|                 | Nation Antoine 13345              | Bass Protoutte: 30/05/2020                                                                                                    | State dalla Decranda: Protocollata | nde: Protocollata |                  |     |                         |
|                 | Inferror Press in Californi       |                                                                                                    |                                    |                   |                  |     |                         |
|                 | Data Bald Surgers                 | Motion Restlictory                                                                                                    |                                    |                   |                  |     |                         |
|                 | Note Buildingsoon                 |                                                                                                    |                                    |                   |                  |     |                         |
|                 |                                   | Tutale                                                                                                    | ARTINEAR 2                         |                   |                  |     |                         |
| Whendlood 10. 9 | element)                          |                                                                                                    |                                    |                   | Eer              | 144 |                         |
| Progr.          | then<br>arrests                   | Calley incase                                                                                                    | • Capione Reme                     |                   | Hata Laverazione |     | Bata builte<br>Artiotta |
| T               | Dealthe Descarda                  |                                                                                                    |                                    |                   | In Congeliance   |     | 01/09/2020              |
| 4.              | Averagenations del Promondes      |                                                                                                    |                                    |                   | Deathing         |     | 30,000,2030             |
| -               | 2 clement)                        |                                                                                                    |                                    |                   |                  |     | RE                      |
|                 |                                   | PRINCE                                                                                                    | IN CARLED                          |                   |                  |     |                         |

Nel caso di domanda **protocollata**, dalla prima operazione di assegnazione incarico o presa in carico della domanda decorrono i 120 giorni che l'Amministrazione ha a disposizione per la lavorazione della pratica (calcolo data limite procedimento).

Nel caso di domanda **reinoltrata** dall'aspirante docente dopo la restituzione da parte dell'Amministrazione, la presa in carico comporterà lo sblocco dei tempi previsti per la lavorazione della pratica (blocco impostato in fase di restituzione della domanda); in particolare alla data di scadenza presente (data limite procedimento) verrà aggiunto il numero dei giorni in cui la pratica è rimasta sospesa (differenza tra la data in cui si effettua la presa in carico e la data di restituzione).

La prima operazione effettuata tra presa in carico oppure assegnazione incarico (da parte del dirigente) comporterà la valorizzazione del campo "Data Presa in Carico", utile per il calcolo dei giorni di attesa presa in carico.

Tale data sarà valorizzata in automatico per le domande pregresse.

# **6 RIEPILOGHI DOMANDE**

L'utente Dell'Amministrazione avrà a disposizione alcune stampe riepilogative le domande presentate dagli aspiranti docenti.

I riepiloghi a disposizione dell'amministrazione sono i seguenti:

- Riepilogo Domande per fasce di età e genere
- Riepilogo Domande per paese di conseguimento del titolo
- Riepilogo Domande per paese di provenienza dell'aspirante docente
- Riepilogo Domande per Cittadinanza dell'aspirante docente
- Riepilogo Domande per Lingua Madre
- Riepilogo Domande per Paese di Residenza
- Riepilogo Domande per Stato Domande
- Riepilogo Domande per esito Finale
- Riepilogo Domande per ordini scuola e classi di concorso
- Riepilogo Domande in carico
- Riepilogo Domande per Tipo Titolo abilitante (titolo di studio post secondario oppure professionale) suddivisi per Paese di conseguimento del Titolo
- Riepilogo Domande con Attività nel periodo

#### **Riepiloghi Domande**

| Riepilogo   | Domande per Fasce di Età e Genere                 |  |
|-------------|---------------------------------------------------|--|
| Riepilogo   | Domande per Paese di Conseguimento del Titolo     |  |
| O Riepilogo | Domande per Paese di Provenienza                  |  |
| O Riepilogo | Domande per Cittadinanza                          |  |
| O Riepilogo | Domande per Lingua Madre                          |  |
| O Riepilogo | Domande per Paese di Residenza                    |  |
| O Riepilogo | Domande per Stato Domande                         |  |
| O Riepilogo | Domande per Esito Finale                          |  |
| O Riepilogo | Domande per Ordine Scuola e Classe di Concorso    |  |
| O Riepilogo | Domande Decretate per Paese del Titolo Abilitante |  |
| O Riepilogo | Domande in Scadenza                               |  |
| O Riepilogo | Domande con Attività nel periodo                  |  |

# 6.1 RIEPILOGO DOMANDE PER FASCE DI ETÀ E GENERE

Il riepilogo presenta il numero di domande che sono state inoltrate, suddiviso per fasce di età e per genere. Il periodo di inoltro della domanda (Data Inoltro dal - al) è un criterio di ricerca facoltativo:

| ┌ Criteri di Ricerca |                  |    |  |
|----------------------|------------------|----|--|
|                      | Data Inoltro Dal | Al |  |

Per ciascuna delle seguenti fasce di età:

- Fino a 20 Anni
- Da 20 a 30 Anni
- Da 30 a 40 Anni
- Da 40 a 50 Anni
- Oltre 50 Anni

vengono riportate le seguenti informazioni:

- Numero Domande Restituite all'Aspirante
- Numero Domande Inoltrate/Reinoltrate
- Numero Domande in Lavorazione
- Numero Domande Decretate (in stato Decreto Protocollato o Decreto Emesso)
- Numero Domande Chiuse
- Numero Domande Riaperte
- Numero Totale Domande
- Numero Totale Domande di aspiranti docenti femmine
- Numero Totale Domande di aspiranti docenti maschi

| Date 'Inc       | Data "Inoltro Domanda' dali ali:            |                                       |                                   |                             |                          |                            |                      |                      |                     |
|-----------------|---------------------------------------------|---------------------------------------|-----------------------------------|-----------------------------|--------------------------|----------------------------|----------------------|----------------------|---------------------|
| Fesda di Età    | Numero Domatide<br>Restituite all'Aspirante | Numero Domande<br>Inotrate/Reinotrate | Numero Donsande<br>In Lavorazione | Numero Domande<br>Decretate | Numero Domande<br>Chiuse | Numero Domande<br>Riaperte | N. Totale<br>Domande | N. Totale<br>Fermine | N. Totale<br>Maschi |
| Pino à 20 Anne  | 0                                           | 0                                     | 0                                 | 0                           | 0                        | 0                          | 0                    | .0                   | 0                   |
| De 20 a 30 Ares | .0                                          | 0                                     |                                   | 2                           | 1                        | 0                          | 7                    | 0                    | 7.                  |
| Do 70 a 40 Arry | 1                                           | 0                                     | 2                                 | 4                           | 1                        | . 7                        | 11                   | 0                    | 11                  |
| De 43 e 50 Anni | 0                                           | 0                                     | 0                                 | 0                           | 0                        | 0                          | 0                    | 0                    | 0                   |
| Offre SO Anni   | 2                                           | 0                                     | 2                                 | 1                           | 1                        | 4                          | 2.1                  |                      | 0                   |

# 6.2 RIEPILOGO DOMANDE PER PAESE DI CONSEGUIMENTO DEL TITOLO

Il riepilogo presenta il numero di domande che sono state inoltrate, suddiviso per paese di conseguimento del titolo.

Ha come criteri di ricerca facoltativi il periodo di inoltro della domanda (Data Inoltro dal - al) ed il paese di conseguimento del titolo:

| Criteri di Ricerca |                       |
|--------------------|-----------------------|
|                    | Data Inoltro Dal 🔲 Al |
| Paoco              |                       |
| Facse              |                       |

Il prospetto, ordinato per il paese di conseguimento del titolo, riporta le seguenti informazioni:

- Paese di conseguimento del Titolo
- Numero Domande Restituite all'Aspirante
- Numero Domande Inoltrate/Reinoltrate
- Numero Domande in Lavorazione
- Numero Domande Decretate (in stato Decreto Protocollato o Decreto Emesso)
- Numero Domande Chiuse
- Numero Domande Riaperte
- Numero Totale Domande

| Paese di<br>Conseguimento<br>del Titolo | Numero Domande<br>Restituite all'Aspirante | Numero Domande<br>Inoltrate/Reinoltrate | Numero Domande<br>In Lavorazione | Numero Domande<br>Decretate | Numero Domende<br>Chiuse | Numero Domande<br>Riaperte | N. Totale<br>Domande |
|-----------------------------------------|--------------------------------------------|-----------------------------------------|----------------------------------|-----------------------------|--------------------------|----------------------------|----------------------|
| AFGHAMETAN                              | 0                                          | 0                                       | 2                                | 0                           | -0                       | 2                          | 4                    |
| SEL.010                                 | 1                                          | 8                                       | 10                               | 3                           | 1                        | 1                          | 16                   |
| PER ANE/IA                              | 0                                          | 0                                       | 1                                |                             | a                        | 2.                         | 7                    |
| RANKIA                                  | 0                                          | 0                                       | 5                                | 漢                           | 3                        | 7                          | 16                   |
| TALIA                                   | 5                                          | 0                                       | 5                                | 5                           | 2                        | 1                          | 19                   |
| AMERICA.                                | 1                                          | 0                                       | 3                                | 2                           | 0                        | 2                          | E.                   |
| ICRAINA                                 | 1                                          | 0.                                      | 0                                | 0                           | 0                        | 0                          | 11.                  |

# 6.3 RIEPILOGO DOMANDE PER PAESE DI PROVENIENZA DELL'ASPIRANTE DOCENTE

Il riepilogo presenta il numero di domande che sono state inoltrate, suddiviso per paese di provenienza dell'aspirante docente.

Ha come criteri di ricerca facoltativi il periodo di inoltro della domanda (Data Inoltro dal - al) ed il paese di provenienza dell'aspirante docente:

| Г | Criteri di Ricerca |       |                         |
|---|--------------------|-------|-------------------------|
|   |                    |       | Data Inoltro Dal 🔤 Al 🧱 |
|   |                    | Paese | ▼                       |

Il prospetto, ordinato per il paese di provenienza dell'aspirante docente, riporta le seguenti informazioni:

- Paese di provenienza dell'aspirante docente
- Numero Domande Restituite all'Aspirante
- Numero Domande Inoltrate/Reinoltrate
- Numero Domande in Lavorazione
- Numero Domande Decretate (in stato Decreto Protocollato o Decreto Emesso)
- Numero Domande Chiuse
- Numero Domande Riaperte
- Numero totale domande

| Data 'Inoitro Domanda | ata 'Inoitro Domanda' dali: al:             |                                         |                                  |                             |                          |                            |                      |  |  |  |
|-----------------------|---------------------------------------------|-----------------------------------------|----------------------------------|-----------------------------|--------------------------|----------------------------|----------------------|--|--|--|
| Paese di Provenienza  | Numero Doniande<br>Restituite all'Aspirante | Numero Domande<br>Inoltrate/Reinoltrate | Numero Domande<br>In Lavorazione | Numero Domande<br>Decretate | Numero Domande<br>Chluse | Numero Domande<br>Riaperte | N. Totale<br>Domande |  |  |  |
| AFGHANISTAN           | 1                                           | 0                                       | 2                                | 4                           | ġ.                       | 3                          | 10                   |  |  |  |
| PRANCIA               |                                             | 0                                       | 0                                | 0                           | 1                        | 0                          | X.                   |  |  |  |
| ITALIA                | 2                                           | 0                                       | 6                                | 1.3                         | 2                        | 1                          | 24                   |  |  |  |

# 6.4 RIEPILOGO DOMANDE PER CITTADINANZA DELL'ASPIRANTE DOCENTE

Il riepilogo presenta il numero di domande che sono state inoltrate, suddiviso per la cittadinanza dell'aspirante docente.

Ha come criteri di ricerca facoltativi il periodo di inoltro della domanda (Data Inoltro dal - al) ed il paese della cittadinanza dell'aspirante docente:

| Г | Criteri di Ricerca |       |                       |
|---|--------------------|-------|-----------------------|
|   |                    |       | Data Inoltro Dal 🔤 Al |
|   |                    | Paese | ▼                     |
|   |                    |       |                       |

Il prospetto, ordinato per il paese della cittadinanza, riporta le seguenti informazioni:

- Cittadinanza
- Numero Domande Restituite all'Aspirante
- Numero Domande Inoltrate/Reinoltrate
- Numero Domande in Lavorazione
- Numero Domande Decretate (in stato Decreto Protocollato o Decreto Emesso)
- Numero Domande Chiuse
- Numero Domande Riaperte
- Numero Totale Domande

| Data 'Inoltro D | iata "Inoltro Domanda" dal: al:            |                                         |                                  |                             |                          |                            |                      |  |  |
|-----------------|--------------------------------------------|-----------------------------------------|----------------------------------|-----------------------------|--------------------------|----------------------------|----------------------|--|--|
| Cittadinanza    | Numero Domande<br>Restituite all'Aspirante | Numero Domande<br>Inoltrate/Reinoltrate | Numero Domande<br>In Lavorazione | Numero Domande<br>Decretate | Numero Domande<br>Chluse | Numero Domande<br>Riaperte | N. Totale<br>Domande |  |  |
| AZERBAIGIAN     | ŭ.,                                        | 0                                       | 2                                | 4                           | 0                        | 3                          | 10                   |  |  |
| FRANCIA         | 2                                          | 0                                       | F .                              | 7                           | 1                        | 0                          | 11                   |  |  |
| ITALIA          | 0                                          | 0                                       | 1                                | 0                           | 2                        | 1                          | 4                    |  |  |

# 6.5 RIEPILOGO DOMANDE PER LINGUA MADRE DELL'ASPIRANTE DOCENTE

Il riepilogo presenta il numero di domande che sono state inoltrate, suddiviso per la lingua madre dell'aspirante docente.

Ha come criteri di ricerca facoltativi il periodo di inoltro della domanda (Data Inoltro dal - al) e la lingua madre dell'aspirante docente:

| Criteri di Ricerca      |  |
|-------------------------|--|
| Data Inoltro Dal 🛄 Al 🥅 |  |
| Lingua 🗸 🗸              |  |

Il prospetto, ordinato per lingua madre, riporta le seguenti informazioni:

- Lingua Madre
- Numero Domande Restituite all'Aspirante
- Numero Domande Inoltrate/Reinoltrate
- Numero Domande in Lavorazione
- Numero Domande Decretate (in stato Decreto Protocollato o Decreto Emesso)
- Numero Domande Chiuse
- Numero Domande Riaperte

| Data 'Ineltre I | ata 'Ineltre Domanda' dai: al:             |                                         |                                  |                             |                          |                            |                      |  |  |  |
|-----------------|--------------------------------------------|-----------------------------------------|----------------------------------|-----------------------------|--------------------------|----------------------------|----------------------|--|--|--|
| Cittadinanza    | Numero Domande<br>Restituite all'Aspirante | Numero Domande<br>Inoltrate/Reinoltrate | Numero Domande<br>In Lavorazione | Numero Domande<br>Decretate | Numero Domande<br>Chiuse | Numero Domande<br>Riaperte | N. Totale<br>Domande |  |  |  |
| CECO            | 1                                          | 0                                       | 2                                | 4                           | 0                        | 3                          | 10                   |  |  |  |
| FRAMCESE        | 0.                                         | 0                                       | 3                                | 0                           | 1                        | 0                          | 4                    |  |  |  |
| TALIAND         | 2                                          | 0                                       |                                  | 3                           | 2                        | 1                          | 21                   |  |  |  |

# 6.6 RIEPILOGO DOMANDE PER PAESE DI RESIDENZA

Il riepilogo presenta il numero di domande sono state inoltrate, suddiviso per paese di residenza dell'aspirante docente.

Ha come criteri di ricerca facoltativi il periodo di inoltro della domanda (Data Inoltro dal - al) ed il paese di residenza dell'aspirante docente:

| ┌ Criteri di Ricerca ──── |                       |  |
|---------------------------|-----------------------|--|
|                           | Data Inoltro Dal 🔲 Al |  |
| Paese                     |                       |  |
|                           |                       |  |

Il prospetto, ordinato per il paese di residenza, riporta le seguenti informazioni:

- Paese di conseguimento del Titolo
- Numero Domande Restituite all'Aspirante
- Numero Domande Inoltrate/Reinoltrate
- Numero Domande in Lavorazione
- Numero Domande Decretate (in stato *Decreto Protocollato* o *Decreto Emesso*)
- Numero Domande Chiuse
- Numero Domande Riaperte
- Numero Totale Domande

| Data 'Inoltro Domanda' dal: al: |                                            |                                         |                                  |                              |                          |                            |                      |  |  |
|---------------------------------|--------------------------------------------|-----------------------------------------|----------------------------------|------------------------------|--------------------------|----------------------------|----------------------|--|--|
| Paese di Residenza              | Numero Domande<br>Restituite all'Aspirante | Numero Domande<br>Inoltrate/Reinoltrate | Numero Domande<br>In Lavorazione | Numero Domaride<br>Decretate | Numero Domande<br>Chiuse | Numero Domande<br>Riaperte | N. Totale<br>Domande |  |  |
| AFGHANISTAN                     | 1                                          | 0                                       | 2                                | -4                           | .0                       | 3                          | 10                   |  |  |
| FRANCIA                         | 0                                          | 0                                       | 0                                | 0                            | 1                        | 0                          | 1                    |  |  |
| ITALIA.                         | 2                                          | 0                                       | 6                                | 3                            | 2                        | 1                          | 34                   |  |  |

# 6.7 RIEPILOGO DOMANDE PER STATO DOMANDE

Il riepilogo, avente come criterio di ricerca facoltativo la Data di Inoltro della Domanda (DA – A)

| Criteri di Ricerca |                  |    |  |
|--------------------|------------------|----|--|
|                    | Data Inoltro Dal | AI |  |

presenta il numero delle domande suddiviso per stato Domanda inoltrate nell'eventuale periodo scelto:

| Criteri di Ricerca<br>Data Inoltro Domanda Dal: 01/01/2019 Al: 30/06/2020 |                |
|---------------------------------------------------------------------------|----------------|
| Stato Domanda                                                             | Numero Domande |
| In Compliazione                                                           | 0              |
| Inoltrata                                                                 | 0              |
| Protocollata                                                              | 0              |
| Restituita all'Aspirante                                                  | 0              |
| Reinoltrata                                                               | 2              |
| In verifica all'Ispettorato                                               | 1              |
| Verificata dall'Ispettorato                                               | 0              |
| Decreto in validazione al Dirigente                                       | 2              |
| Decreto validato in firma al Direttore                                    | 1              |
| Decreto Firmato                                                           | 0              |
| Decreto Protocollato                                                      | 1              |
| Decreto Emesso                                                            | 2              |
| Restituzione in validazione al Dirigente                                  | 0              |
| Restituzione validata dal Dirigente                                       | 0              |
| Comunicazione in validazione al Dirigente                                 | 0              |
| Comunicazione in firma al Dirigente                                       | 0              |
| Comunicazione firmata dal Dirigente                                       | 1              |
| Comunicazione firmata e protocollata                                      | 9              |
| Restituita all'Amministrazione                                            | 0              |
| Chiusa                                                                    | 1              |
| Riaperta                                                                  | Q              |

Il riepilogo contiene anche l'indicazione del numero totale di domande individuate e può essere esportato in formato pdf.

E' possibile esportare in formato excel l'elenco delle domande individuate in base ai criteri scelti con il dettaglio delle informazioni elencate nell'esportazione descritta della funzione "Visualizzazione Domande". Per ciascuno stato della domanda diverso da "In Compilazione" è possibile cliccare sul relativo numero domande al fine di visualizzare (ed esportare in excel) il dettaglio delle domande:

| -           |                               | Kiepiloghi Dossande | Ricpiloga        | Domande pe                | e State de | sta Oursanda               | 😑 Benco D       | oniinde        |                                      |                    |                   |
|-------------|-------------------------------|---------------------|------------------|---------------------------|------------|----------------------------|-----------------|----------------|--------------------------------------|--------------------|-------------------|
|             |                               |                     |                  | Tata                      | de Dumar   | idec a 🖉                   |                 |                |                                      |                    | 0                 |
| Visualizz   | e 10 💌 eleme                  | aiti                |                  | _                         |            |                            |                 |                |                                      |                    | Cancar            |
| Nr.<br>Com. | Statu (                       | Cegnome             | Parse            | etteret trees<br>Deserver | 48 O       | Bata<br>Sooite<br>Proceil. | Data<br>Inoferi | nr.<br>Protor. | Data<br>Protoc. 66 dalla<br>Restituz | e Referenta        | Prese In<br>Carbo |
| 221         | In writing additional to      |                     | UE<br>BEGGIO     | ih                        |            | 19/11/2010                 | 10/07/2019      | 100            | 22/07/2819                           | Liquoro Genovell'e | DEPETTORIATO      |
| 3701        | In verifica<br>sl/Tapattorato |                     | UE -<br>RELITIO  | (h)                       | 100        | 17/09/2020                 | 15/05/2020      | 367367         | 16/05/2020                           | Ligner) Gastwoffe  | 19447706470       |
| 201         | In writics<br>of Inputtorate  |                     | UE -<br>SIVACINA | (B)                       | 14         | 23/09/7020                 | 28/05/2020      | 7911781        | 26/05/2020                           | Ligner Golevelle   | INPUTIONATO       |

## 6.8 **RIEPILOGO DOMANDE PER ESITO FINALE**

Il riepilogo ha come criterio facoltativo di ricerca il periodo di inoltro della domanda (Data Inoltro dal - al)

| ┌ Criteri di Ricerca |                  |    |  |
|----------------------|------------------|----|--|
|                      | Data Inoltro Dal | Al |  |

e presenta il numero di domande, inoltrate nell'eventuale periodo scelto, per le quali si è concluso il processo di valutazione (si trovano in stato "Decreto Protocollato" o "Decreto Emesso" o "Chiusa"), suddiviso per esito finale:

| Riepiloghi Domande 💼 Riepilogo Domande per Es | sito Finale |                |   |
|-----------------------------------------------|-------------|----------------|---|
| Criteri di Ricerca                            |             | ]              | 0 |
| Esito                                         |             | Numero Domande |   |
| Negativo                                      |             | 9              |   |
| Favorevole                                    |             | 11             |   |
| Previe Misure Compensative                    |             | 12             |   |
| Favorevole Post Misure Compensative           |             | 2              |   |
|                                               | TOTALE      | 34             |   |

Il riepilogo risulta ordinato per gli esiti possibili e cioè:

- Negativo
- Favorevole
- Previe Misure Compensative
- Favorevole Post Misure Compensative

Esso contiene anche l'indicazione del numero totale di domande. Dal momento che una domanda può ricevere esiti diversi in relazione a differenti classi di concorso per le quali è stata presentata, la stessa domanda potrà essere conteggiata più volte; pertanto il numero totale di domande visualizzato potrà essere superiore al numero di domande per le quali si è concluso il processo di valutazione.

# 6.9 RIEPILOGO DOMANDE PER ORDINI SCUOLA E CLASSI DI CONCORSO

Il riepilogo presenta le domande che sono state inoltrate, suddivise per ordine scuola e classe di concorso. Il prospetto, ordinato per classe di concorso, riporta le seguenti informazioni:

- Ordine scuola
- Classe di concorso
- Numero Domande Restituite all'Aspirante
- Numero Domande Inoltrate/Reinoltrate
- Numero Domande in Lavorazione
- Numero Domande Decretate (in stato Decreto Protocollato o Decreto Emesso)
- Numero Domande Chiuse
- Numero Domande Riaperte
- Numero Totale Domande

| Ondine Scools | Classe Concorno                                       | Namero Domande<br>Restituite all'Aspirante | Ausmenta Domiande<br>Inoltrate/Reinoltrate | Numero Domande<br>In Lavoradone | Aumero Dumande<br>Decretato | Mamero Domande<br>Otxuse | Numero Domande<br>Risperte | ni Totale<br>Domande |
|---------------|-------------------------------------------------------|--------------------------------------------|--------------------------------------------|---------------------------------|-----------------------------|--------------------------|----------------------------|----------------------|
| A6            | AADO - INSEGNAMENTO DOUDLA INFINIZIA                  | 1                                          |                                            | 1.1                             | - 2                         | 10                       |                            | 12 10                |
| 88            | ADAA - SPEC, EDETEONS SCUCLE DELL'IMPARIDA            | *                                          | 0                                          | 10                              | (41)                        | - 10                     | 0                          | - 3                  |
| 10            | ADEE - SPEC. SOSTEDNO SCUDLA PRIMARIA                 |                                            | 0                                          | 1                               | 1.8.1                       | 38                       | 0                          | 2                    |
| HE .          | EE00 - INDEOWANENTO GOUGLA PRIMARIA                   | 7                                          | 0                                          | 2.                              | 100                         | 10                       | 0                          | 30                   |
| MH            | A025 - LINDUA STRANERA (PRANCESE)                     | 0                                          |                                            | 0                               |                             | 1                        | 0                          | 1.1                  |
| 101           | AB25 - LINOUA STRAMENA (NOLESE)                       | 0                                          | 10                                         | ň.                              | 130)                        | 10                       |                            | 1.1                  |
| MH            | RESE - CHETARRA                                       | 0                                          | 10                                         | 0.0                             | 1.3                         | - 0                      | 10                         | 1                    |
| 1414          | ACSE - CLAURETTO                                      | 1                                          |                                            | 1                               |                             | 6                        | ò                          | 2                    |
| 101           | ADMY: - SPEC. SOSTERING SOLIDLE SEC DLL RRADIO        | 1 B                                        | 0                                          | 2                               | 2                           | .0                       |                            | -5                   |
| 101           | #E25 - LT#3UA STRAUERA (RUSSO)                        | 0                                          | 0                                          | 1                               | 2                           | 0                        | 0                          | -                    |
| 1414          | AESE - FAGOTTO                                        | 0                                          | .0                                         | £                               | -6                          | 0                        | 4                          | 14                   |
| Here          | 4056 - PLALTO                                         | ÷.                                         | 1                                          | ñ.,                             |                             | 26                       | 1                          | 1.1                  |
| 1010          | AKSK - BAXOPINIO                                      |                                            |                                            | E.                              |                             | ò                        | 0                          | 14                   |
| MMA.          | ANSE + VIDCONCELD                                     | 6                                          | 1                                          | 20                              |                             | 1                        | 1                          | 12                   |
| 1014          | MOLT - AFTE E DIVINISHE OC. 1 (D).                    | ÷                                          | 1.1                                        | 1                               |                             | 1                        | 1                          | 1.5                  |
| MM.           | A022 - ITAL STORIA ED CIVICA OFOS OF LOR              | 5                                          |                                            |                                 |                             | 1                        | 0                          | 1.5                  |
| PARK.         | ANTS - IT IS 1990 HT ALLOCKOTTI                       |                                            | 17                                         |                                 |                             |                          |                            |                      |
| 104           | WITH - MATEMOTICS F SCHNZE                            |                                            |                                            | 22                              |                             | 1 and 1                  |                            |                      |
| hand.         | ALTER - MEMORY AND I THE                              |                                            | 2                                          |                                 |                             | 1                        | 2                          | 15                   |
| MM            | ADDED - THE ADDRESS IN PAYOR PARTIES AT 1 THE         |                                            | 12                                         | 22                              |                             |                          |                            |                      |
| 22            | and a the set of the set of the set of the set of the | 2                                          |                                            | -                               |                             | 1                        |                            | 12                   |
|               | and the state of the case in the same                 | 2                                          |                                            | 23                              | 100                         | 1                        |                            | 12                   |
| 32 1          | AND A THE OF THE COMPANY AND A THE AND A THE          |                                            |                                            | 2                               |                             | 12                       | 1                          | 12                   |
|               | APPA - LINCOPE COLT ENFORTENIA (PROVIDE)              |                                            |                                            | 2                               | 1.1                         | 12                       |                            |                      |
| 99            | ACON - LENDON E CULT ETRANSERA (SPAGNOLO)             |                                            | 12                                         | 20                              | 1.1                         |                          |                            | 12                   |
| 20            | ALSS - CLARINE ITO                                    | °                                          |                                            | 51 E                            |                             |                          |                            | 1                    |
| 22            | ADSS - SPEC SUSTEMUS SCIENCES OF IT GROUP             |                                            | 1.1                                        | 1 C                             |                             | 1.1                      |                            | (C)                  |
| 35            | ADDA - LINCOME CLUET & INVALENA (TELESCO)             |                                            |                                            |                                 | 1.1                         |                          |                            |                      |
| 85            | AE34 - LINEAUA E CULT ETRACIERA (RUERO)               | 8                                          | 1.1                                        | 51                              |                             |                          | 1                          | 18                   |
| 99            | ANSS + VOLCHERLD                                      | <u></u>                                    |                                            | 22                              |                             |                          | 0                          | 1.5                  |
| 55            | 4555 - V00LA                                          | 8                                          |                                            |                                 |                             |                          | - U                        | 12                   |
| 99            | AU25 - CLAVOCIMENCO                                   | × .                                        |                                            |                                 |                             |                          | 0.                         |                      |
| 25            | AVEL - MANDELING                                      | 0                                          | 1                                          | 7                               | 1.00                        |                          |                            | 1.4                  |
| 55            | AWEE - FLALITO TRAJERSO                               | 8                                          | 0                                          | <u>11</u>                       | - 0                         |                          | 0                          | -                    |
| 99            | HOCY - DESIGN HET GREF PET DURE SEMME                 | 1                                          | (B)                                        | 1. C                            | 100                         | 100                      |                            | 1.2                  |
| 95            | A003 - DESIGN DELLA CELANICA                          |                                            | 0                                          | 10                              | 0.0                         | 19                       |                            |                      |
| 85            | A004 - DESIGN DEL LIBRO                               | 9                                          |                                            | 1                               | 100                         | .0                       |                            |                      |
| 88            | KUOS - DESIGN DEL TESSUTO & DELLA MODA                | 0                                          |                                            | ¥.)                             |                             |                          | 1                          | 2                    |
| 88            | ADDE - DESIGN DEL GETRO                               | 1                                          |                                            | 1                               |                             |                          | .0                         | 1.2                  |
| 88            | A026 - MATEMATICA                                     | 1                                          | 10                                         | 0                               |                             | 0                        | 0                          | 1                    |
| 88            | A027 - HATEMATICA E FIBICA                            | 12                                         |                                            | 0                               | - 0                         | 1                        | 0                          | 19                   |
| 99            | A046 - SCIENZE ORKIDICO-ECONORICHE                    | 0                                          | 0                                          | 1                               | - (8)                       | 0                        | 30                         | -3                   |
| 86            | 4047 - SCIENZE MATEMATICHE APPLICATE                  | 0                                          | (p                                         | 1                               | -0                          | 0                        | 1                          | 22                   |
| 66            | ADDI - SCIENZE NAT, CHIMIE SIGLOG                     | 1                                          | 10                                         | 0                               |                             | 7.0                      | 0                          | 1.1                  |
| TOTALE        |                                                       | 30                                         |                                            | .32                             | 23                          |                          |                            | 57                   |

# 6.10 RIEPILOGO DOMANDE PER PAESE DI CONSEGUIMENTO DEL TITOLO ABILITANTE

Il riepilogo presenta il numero di domande decretate (in stato *Decreto Protocollato* o *Decreto Emesso*), suddiviso per tipo titolo abilitante (titolo di studio post secondario oppure professionale) e per paese di conseguimento del titolo.

Ha come criteri di ricerca facoltativi il periodo di inoltro della domanda (Data Inoltro dal - al) ed il paese di conseguimento del titolo abilitante:

| Г | Criteri di Ricerca |       |                         |  |
|---|--------------------|-------|-------------------------|--|
|   |                    |       | Data Inoltro Dal 🔲 🖬 Al |  |
|   |                    |       |                         |  |
|   |                    | Paese | •                       |  |
|   |                    |       |                         |  |

Il prospetto, ordinato per il paese di conseguimento del titolo abilitante, riporta le seguenti informazioni:

- Paese di conseguimento del Titolo Abilitante
- Numero totale domande per paese
- Numero Domande con almeno un titolo abilitante post secondario
- Numero Domande con almeno un titolo abilitante professionale

| Criteri di Ricerca          |                             |                                                | 🗐 😒                                          |
|-----------------------------|-----------------------------|------------------------------------------------|----------------------------------------------|
| Paese del Titolo Abilitante | Numero<br>Totale<br>Domande | Numero<br>Titoli Abilitanti<br>Post Secondario | Numero<br>Titoli Abilitanti<br>Professionale |
| BELGIO                      | 4                           | 1                                              | 3                                            |
| FINLANDIA                   | 3                           | 3                                              | 0                                            |
| FRANCIA                     | 1                           | Ó                                              | 1                                            |
| SPAGNA                      | 3                           | 2                                              | 1                                            |

Il numero totale domande *potrebbe* non coincidere con la somma delle due sottocategorie in quanto in una stessa domanda potrebbero essere presenti più titoli abilitanti appartenenti alle due tipologie.

# 6.11 RIEPILOGO DOMANDE IN SCADENZA

Il riepilogo presenta il numero di domande in lavorazione alla data di interrogazione, suddivise per periodo di scadenza e stato di lavorazione.

Per ciascuno stato di lavorazione, le domande verranno suddivise per le seguenti fasce di scadenza:

- Domande scadute
- Domande in scadenza tra 15 giorni
- Domande in scadenza tra 30 e 15 giorni
- Domande in scadenza tra 60 e 30 giorni
- Domande in scadenza tra 90 e 60 giorni
- Domande in scadenza tra 120 e 90 giorni

| Nota<br>Domande in Scadenza in data: 01/07/2020 | 6 I     |                      |                      |                      |                      | 🗵 🗵                   |
|-------------------------------------------------|---------|----------------------|----------------------|----------------------|----------------------|-----------------------|
|                                                 |         |                      | Nume                 | ro Domande           |                      |                       |
| Stato Lavorazione Domanda                       | Scadute | In Scadenza<br>15 GG | In Scadenza<br>30 GG | In Scadenza<br>60 GG | In Scadenza<br>90 GG | In Scadenza<br>120 GG |
| Protocollata                                    | 0       | 0                    | 0                    | 0                    | 0                    | 0                     |
| In verifica all'Ispettorato                     | 1       | 0                    | G                    | 0                    | 2                    | 0                     |
| Verificata dall'Ispettorato                     | D       | 0                    | 0                    | 0                    | D                    | 0                     |
| Decreto in validazione al Dirigente             | 0       | 0                    | 0                    | 1                    | 4                    | 0                     |
| Decreto validato in firma al Direttore          | 1       | 0                    | 0                    | 0                    | D                    | 1                     |
| Decreto Firmato                                 | 2       | 0                    | 0                    | 0                    | 0                    | 0                     |
| Restituzione in validazione al Dirigente        | 0       | 0                    | 0                    | 0                    | 0                    | 0                     |
| Restituzione validata dal Dirigente             | 0       | 0                    | 0                    | 0                    | 0                    | 0                     |
| Comunicazione in validazione al Dirigente       | 0       | 0                    | 0                    | 0                    | 0                    | 0                     |
| Comunicazione in firma al Dirigente             | 0       | 0                    | 0                    | 0                    | 0                    | 0                     |
| Comunicazione firmata dal Dirigente             | 0       | 0                    | 0                    | 0                    | 1                    | 0                     |
| Comunicazione firmata e protocollata            | .0      | 0                    | 0                    | 0                    | 0                    | 0                     |
| Restituita all'Amministrazione                  | 0       | 0                    | 0                    | 0                    | 0                    | 0                     |
| TOTALE                                          | -4      | 0                    | 0                    | 1                    | - 4                  | 1                     |

Il riepilogo contiene anche l'indicazione del numero totale di domande per ciascuna fascia di scadenza e può essere esportato in formato pdf.

E' possibile esportare in formato excel l'elenco delle domande individuate, con il dettaglio delle informazioni elencate nell'esportazione descritta della funzione "Visualizzazione Domande".

# 6.12 RIEPILOGO DOMANDE CON ATTIVITÀ NEL PERIODO

Il riepilogo ha come criterio di ricerca <u>obbligatorio</u> il periodo di movimentazione della domanda (data movimentazione dal – al)

| Criteri di Ricerca — |                                |
|----------------------|--------------------------------|
|                      | Data Movimentazione Dal 🔤 🔤 Al |

e presenta il numero delle domande, suddiviso per stato di lavorazione, che sono state movimentate (è stata registrata un'attività nel Log) nel periodo scelto:

| Unite Province interesting to the or and a set of a set and a set and a set and a set and a set and a set and a |                |  |
|----------------------------------------------------------------------------------------------------|----------------|--|
| Stato Domanda                                                                                                   | Numero Domande |  |
| n Compilazione                                                                                                  | 0              |  |
| noltrata                                                                                                    | Q              |  |
| Protocollata                                                                                                    | 0              |  |
| lestituita all'Aspirante                                                                                        | 0              |  |
| leinoltrata                                                                                                    | 2              |  |
| n verifica all'Ispettorato                                                                                      | 1              |  |
| Arificata dell'Ispettorato                                                                                      | 0              |  |
| Decreto in validazione al Dirigente                                                                             | 2              |  |
| Jecreto validato in firma al Direttore                                                                          | 1              |  |
| Jecreto Firmato                                                                                                 | 1              |  |
| Decreto Protocollato                                                                                            | 0              |  |
| Decreto Emesso                                                                                                  | 1              |  |
| lestituzione in validazione al Dirigente                                                                        | 0              |  |
| testituzione validata dal Dirigente                                                                             | Q              |  |
| Comunicazione in validazione al Dirigente                                                                       | 0              |  |
| Iomunicazione in firma al Dirigente                                                                             | 2              |  |
| Comunicazione firmata dal Dirigente                                                                             | 0              |  |
| Comunicazione firmata e protocollata                                                                            | 0              |  |
| lestituita all'Amministrazione                                                                                  | 0              |  |
| Dilusa                                                                                                    | 2              |  |
| Baperta                                                                                                    | 4              |  |

Il riepilogo contiene anche l'indicazione del numero totale di domande individuate e può essere esportato in formato pdf.

Inoltre è possibile esportare in formato excel l'elenco delle domande individuate in base ai criteri scelti con il dettaglio delle seguenti informazioni:

- Numero Domanda
- Stato Domanda
- Cognome e Nome aspirante docente
- Tipo Domanda (UE/Non UE)
- Paese Domanda
- Data Inoltro
- Numero Protocollo
- Data Protocollo
- Data presa in carico (data di prima presa in carico/assegnazione incarico)
- Numero di giorni di attesa presa in carico (Numero di giorni dalla data di protocollazione alla data presa in carico se valorizzata altrimenti alla data odierna)

- Data limite Procedimento
- Data dell'ultima attività nel periodo
- Ultima attività nel periodo
- Indicatore (S/N) della necessità di un'azione da parte Dirigente (in base all'ultima attività nel periodo)
- Referente (cognome e nome)
- Utenza che ha in carico la domanda (cognome e nome)
- Data restituzione
- Numero giorni dall'eventuale restituzione all'aspirante docente
- Motivo di restituzione all'utente
- Classe/i di concorso della domanda

Infine, per ciascuno stato della domanda diverso da "In Compilazione", è possibile cliccare sul relativo numero domande al fine di visualizzare (ed esportare in excel) il dettaglio delle domande:

|             |                                 |                 |                | Tuti          | de Doman        | dei Ə                     |                 |                 |                 |                      |             | (                  |
|-------------|---------------------------------|-----------------|----------------|---------------|-----------------|---------------------------|-----------------|-----------------|-----------------|----------------------|-------------|--------------------|
| visualizz   | n 10 💌 tiena                    | atir            |                |               |                 |                           |                 |                 |                 |                      |             | Cerrai:            |
| Rr.<br>Dam. | State (                         | Cognume<br>Nome | Parse -        | WEINING SOUTH | 93 <sup>©</sup> | Data<br>fimite<br>Proced. | Data<br>Isafira | Mr.<br>Premier. | Duta<br>Prutac. | 66 dalla<br>Bestituz | • Referente | Piesa in<br>Carico |
| 221         | In certical<br>all'Espetterolar |                 | UE-<br>MELILIO | là            |                 | 19/11/2010                | 10/07/2019      |                 | 22/97/2010      |                      |             | 25PETTONATO        |
| 201         | In worffice<br>of Departmenter  |                 | SE+<br>HELGIO  | lib           | 1               | 17/00/2020                | 15/05/2020      | 707707          | 10/05/2020      |                      |             | ISPETTORATO        |
| 261         | 2n worth:n                      |                 | UE NORCONA     | (h)           | 14              | 23/04/2020                | 28/05/2020      | 781201          | 26/05/2020      |                      |             | EPETTORATO         |

# 7 VISUALIZZAZIONE DECRETI

L'utente dell'Amministrazione da questa funzionalità può visualizzare l'elenco dei decreti prodotti (in stato "Decreto Protocollato" e/o "Decreto Emesso") al fine di vederne il contenuto e/o registrarne l'eventuale data di pubblicazione.

Alla lista dei decreti si accede tramite una pagina di ricerca con i seguenti criteri (facoltativi):

- Tipo Domanda (*Paese UE*, *Paese non UE*)
- Paese Domanda
- Numero Protocollo Domanda
- Numero Protocollo Decreto
- Data Protocollo Decreto (da, a)
- Data Emissione Decreto (da, a)
- Tipologia Decreto (Favorevole, Previe Misure Compensative, Favorevole Post Misure Compensative)
- Stato lavorazione Decreto (Decreto Protocollato, Decreto Emesso)
- Cognome Aspirante Docente
- Nome Aspirante Docente

| Tipo              | -  |     | ~ |  |
|-------------------|----|-----|---|--|
| Paese             | ~  |     |   |  |
| Numero Protocollo |    | ]   |   |  |
| Decreto           |    |     |   |  |
| Numero Protocollo | 1  |     |   |  |
| Data Protocollo   | DA | A [ |   |  |
| Data Emissione    | DA | A   |   |  |
| Tipologia         |    |     | ~ |  |
| Stato lavorazione |    | ~   |   |  |
| Aspirante Docento | e  |     |   |  |
| Cognome           |    |     |   |  |
| Nome              | 1  |     |   |  |

Verrà proposta la lista di tutti i decreti che rispondono ai criteri di ricerca inseriti, mostrando il numero totale di decreti ed indicando per ciascuno di essi i seguenti dati:

- Numero Protocollo Decreto
- Stato lavorazione decreto
- Numero domanda
- Cognome e nome aspirante docente
- Tipo Domanda
- Paese Domanda
- Tipologia Decreto
- Classi di concorso
- Data Protocollo Decreto
- Data Emissione Decreto
- Data Pubblicazione Decreto

| -    | 11.4        |                                                                                                    |             |            |                        |               |                                       |                                                                                                    |                                                                                                    |            | -                              |                     |
|------|-------------|----------------------------------------------------------------------------------------------------|-------------|------------|------------------------|---------------|---------------------------------------|----------------------------------------------------------------------------------------------------|----------------------------------------------------------------------------------------------------|------------|--------------------------------|---------------------|
|      | the<br>Post | Dente<br>Literatur<br>Dentester                                                                                                    | 14.<br>2000 |            | Construction of Const. |               | and the second                        | Cast il course                                                                                                    | Sala<br>Plat                                                                                                    | Anna -     | Andre<br>Paladal<br>Anteriotae | Taunitan<br>Terrete |
|      | (1997)      | Decision<br>Transmission                                                                                                    |             |            |                        | diama a       | Andrea Managine                       | Second and the state of the second second second                                                                                                    | 1004-001                                                                                                    | 101012-001 |                                | U                   |
|      |             | Transfer.                                                                                                    | -           |            |                        | -             | Horsenson<br>New Mason<br>Linearenson | Annual test and strated strated                                                                                                    |                                                                                                    |            |                                | 1                   |
|      | -           | 200 er                                                                                                    | 4           |            |                        | žin.          |                                       | Annual 4 400 Sectional 10 Status (2000) Annual 4 400 Sectional 10 Status (2000) Annual 4 400 Sectional 10 Status (2000) Annual 4 400 Sectional 10 Status (2000) Annual 4 400 Sectional 10 Status (2000) Annual 4 400 Sectional 10 Status (2000) Annual 4 400 Sectional 10 Sectional 10 Sectional 10 Section Annual 4 400 Sectional 10 Sectional 10 Sectional 10 Section Annual 4 400 Sectional 10 Sectional 10 Sectional 10 Section Annual 4 400 Sectional 10 Sectional 10 Section Annual 4 400 Sectional 10 Sectional 10 Section Annual 4 400 Sectional 10 Section Annual 4 400 Sectional 10 Section Annual 4 400 Sectional 10 Section                                                                                                    | Ziversite                                                                                                    |            |                                | ۵                   |
|      | Parant-     | Stands'                                                                                                    | - 100       | 50         |                        | in the second | Transfer                              | No. 10 11 10 10 10 10 10 10 10 10 10 10 10                                                                                                    |                                                                                                    | La barrent |                                | 1                   |
| 12   | 19190       | 1111                                                                                                    | -           |            |                        | and the same  | -                                     | New York, C. R. etc., 1998 - TERRET & Long St. D. H. LTH, Phy.                                                                                                    | 10706-0181                                                                                                    |            |                                | 1                   |
|      | 212/9       | Concession in which the real of the local division in the local division in the local di | -           |            |                        | Crostle .     | Trace Manet                           | Constant in the set of the statement of the set of the set                                                                                                    | and in the local distance of the local distance of the local dista |            |                                | 1                   |
| 10.1 |             | Decesia .                                                                                                    | 30          |            |                        | No. 18-       | Income                                | Exception in the local control of the Additional in the local of the Additional in the Additional in the Additional in the Additional in the Additional International International Inte                                                                                                    | 20000000                                                                                                    |            | -                              | 1                   |
|      | -           | 1000                                                                                                    | - 24        |            |                        | 2em           | Distant.                              | Accesses from Arth Scottering<br>Scotters from High Controlled<br>Scotters from Arth Controlled Accesses<br>Scotters from Arth Control of Accesses                                                                                                    | in the second                                                                                                    | -          |                                | 1                   |
|      | () passiel  | 2012                                                                                                    | -           |            |                        | žim.          | No.000                                | House - ANY - SPECTAMENT'S VIEW ANALYS<br>Normal - HEL - SPECTAMENT'S VIEW ANALYS<br>Normal - HEL - SPECTAMENT'S VIEW ANALYS<br>Normal - HEL - SPECTAMENT'S VIEW ANALYS<br>Normal - HEL - SPECTAMENT'S VIEW ANALYS<br>Normal - SPECTAMENT'S VIEW ANALYS<br>Normal - SPECTAMENT'S VIEW ANALYS<br>Normal - SPECTAMENT'S VIEW ANALYSIS<br>Normal - SPECTAMENT'S VIEW ANALYSIS<br>NORMANENT ANALYSIS<br>NORMANENT ANALYSIS<br>NORMA | -                                                                                                    | Achergan   |                                | 1                   |
|      | 1000        | Statute .                                                                                                    | 10.         | 1 <b>.</b> |                        | int .         | Incident.                             | Sceneral Isen. All I Holica Sci Lia.                                                                                                    | error part                                                                                                    |            |                                | 11                  |

Da tale lista l'utente potrà selezionare i decreti in stato lavorazione "Decreto Emesso" per i quali vuole registrare la data di pubblicazione; quest'ultima dovrà essere inserita in apposito campo e sarà attribuita al salvataggio a tutti i decreti selezionati.

Inoltre l'utente potrà visualizzare ciascun decreto in formato PDF.

E' possibile:

• selezionare/deselezionare tutti i decreti emessi presenti nella lista:

| Vis      | ualizza 10 🔻 element    | ti                           |                          |
|----------|-------------------------|------------------------------|--------------------------|
|          | Nr.<br>Prot.<br>Decreto | Stato<br>Lavor. ¢<br>Decreto | Nr.<br>Dom. <sup>≎</sup> |
| <b>~</b> | vvv                     | Decreto<br>Emesso            | 201                      |

• effettuare il download complessivo di tutti i decreti selezionati in un file in formato compresso tramite apposita funzionalità attivabile mediante il pulsante:

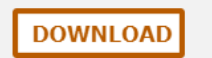

# **8** GESTIONE MISURE COMPENSATIVE SUPERATE

La funzionalità permette all'utente Amministrazione di riaprire le istanze concluse con l'emissione di un decreto di tipo "**Previe Misure Compensative**", dopo che l'ufficio scolastico competente ha comunicato il superamento di tutte le misure compensative previste, al fine di poter emettere il decreto "pieno" (per le classi di concorso interessate dalle misure compensative).

La nuova funzionalità sarà attivabile da apposita voce di menù che consentirà di effettuare una ricerca delle domande con decreto emesso con un parere di "**Previe Misure Compensative**".

I criteri di ricerca, tutti facoltativi, sono i seguenti:

- Tipo Domanda (UE/non UE)
- Paese Domanda
- Numero Domanda
- Numero Protocollo Domanda
- Numero Protocollo Decreto
- Data Protocollo Decreto (da, a)
- Cognome Aspirante Docente
- Nome Aspirante Docente
- Utenza referente della domanda

| Criteri di Ricerca — |               |
|----------------------|---------------|
| Domanda              |               |
| Tipo                 | ✓             |
| Paese                | ▼             |
| Numero               |               |
| Numero Protocollo    |               |
| Decreto              |               |
| Numero Protocollo    |               |
| Data Protocollo      | DA A III      |
| Aspirante Docente    |               |
| Cognome              |               |
| Nome                 |               |
| Utenza referente o   | lella domanda |
| Cognome Nome         | ×             |
|                      |               |
|                      |               |

Sarà visualizzato l'elenco delle domande con un decreto emesso di tipo "Previe Misure Compensative" che rispondono ai criteri di ricerca inseriti (tutti facoltativi). Per ciascuna di esse saranno visualizzati le seguenti informazioni:

- Numero domanda
- Tipo e Paese domanda
- Stato Domanda
- Cognome e nome aspirante docente
- Numero Protocollo Decreto Previe Misure Compensative
- Data Protocollo Decreto Previe Misure Compensative

- Numero Protocollo Decreto Post Misure Compensative
- Data Protocollo Decreto Post Misure Compensative
- Stato di lavorazione del decreto Post Misure Compensative
- Classi di concorso del decreto
- Presa in carico
- Utenza referente della domanda

| Risper        | ture Domi      | ande per ner      | atione doca        | eti favorer    | oli post au | sure com       | pensative                       | 1                                      |           |          |               |                  |            |                        |                                                                    |          |          |
|---------------|----------------|-------------------|--------------------|----------------|-------------|----------------|---------------------------------|----------------------------------------|-----------|----------|---------------|------------------|------------|------------------------|--------------------------------------------------------------------|----------|----------|
| 1. Unite alle | the photograph | a con dectado     | preside/post       | anthurisi comu | entertire.  |                |                                 |                                        |           |          |               |                  |            |                        |                                                                    |          |          |
|               |                |                   |                    |                |             |                | Totale De                       | C rebeau                               |           |          |               |                  |            |                        |                                                                    |          |          |
| in allera     | 10 -           | konventil         |                    |                |             |                |                                 |                                        |           |          |               |                  |            |                        |                                                                    | arriar I |          |
|               |                |                   |                    |                |             |                | Decedit Missee, Farmy resultive |                                        |           |          |               |                  |            |                        |                                                                    |          |          |
|               |                |                   |                    |                |             | _              | _                               |                                        |           |          | EVIN:         |                  | 1001       |                        |                                                                    |          |          |
| State.        | State<br>Dres. | L'aquerre<br>Rome | Fante              | NEW REPORT     | NAME AND A  | Canal Constant | MILLION A                       | PERMANE<br>PROFESSION AND<br>INCOMENSE | NUMBER OF | Print    | Data<br>Prot. | Prot             | Heat.      | Allatio<br>Lawor.      | Classed of Canadrana 1                                             | Carico   | Haftered |
| -71           | Begene         | 1000              | MUNUE -<br>ANDORRA | ik .           | 7           | 0              | ß                               | B                                      | 1         | 20201107 | 27/07/2118    |                  |            | Decreta<br>Presento    | Securitaria di Direte<br>ADEE - DEGION DEL<br>TESSETO E DELLA MODA | reamonan |          |
| 215           | <b>Prestry</b> |                   | UP<br>TRADAS       | (A)            | -           | ٥              | ß                               | Ð                                      | Ð         | 205-00   |               | PMMS-<br>LPUPTEP | 12/14/2020 | Deretti<br>Protocilare | Securitaria II Grafit<br>AUA7 - SCIENCE<br>MATEMATIONE APPLICATE   |          |          |
|               | Onzain         |                   | 10.000             | Da I           | 1           | 0              | R                               | 5                                      | 1         | 1119698  | 2479/2010     |                  |            |                        | Secondary II Graft                                                 |          |          |

La funzionalità permette di effettuare le seguenti operazioni:

- riaprire l'istanza (RIAPERTURA DOMANDA)
- predisporre il nuovo decreto ed inviarlo in validazione al Dirigente (RIAPERTURA DOMANDA oppure MODIFICA DECRETO)
- firmare e protocollare il nuovo decreto (FIRMA E PROTOCOLLA DECRETO)
- visualizzare il nuovo decreto (VISUALIZZA DECRETO)
- prendere in carico la domanda (PRESA IN CARICO)

# 8.1 RIAPERTURA DOMANDA

La funzionalità permette di riaprire la domanda al fine di emettere il decreto "pieno" per tutte le classi di concorso interessate dal decreto previe misure compensative.

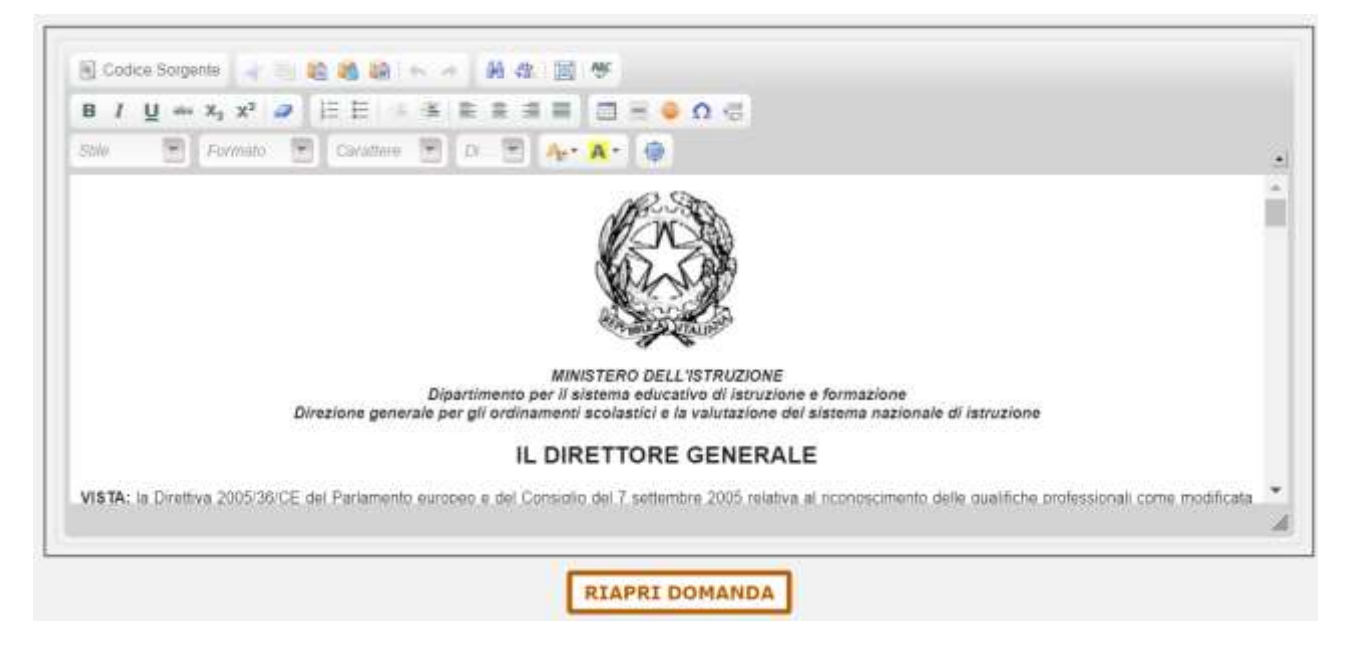

La riapertura dell'istanza comporta in maniera automatica:

- la presa in carico della domanda da parte dell'utente che sta operando;
- l'aggiornamento dello stato della domanda a "Riaperta".

Dopo aver effettuato la riapertura della domanda l'utente dell'amministrazione può predisporre il nuovo decreto partendo da quello che prevedeva le misure compensative, che costituirà il template di partenza; l'utente può effettuare salvataggi parziali del decreto (in versione bozza) ed infine inviarlo in validazione al Dirigente.

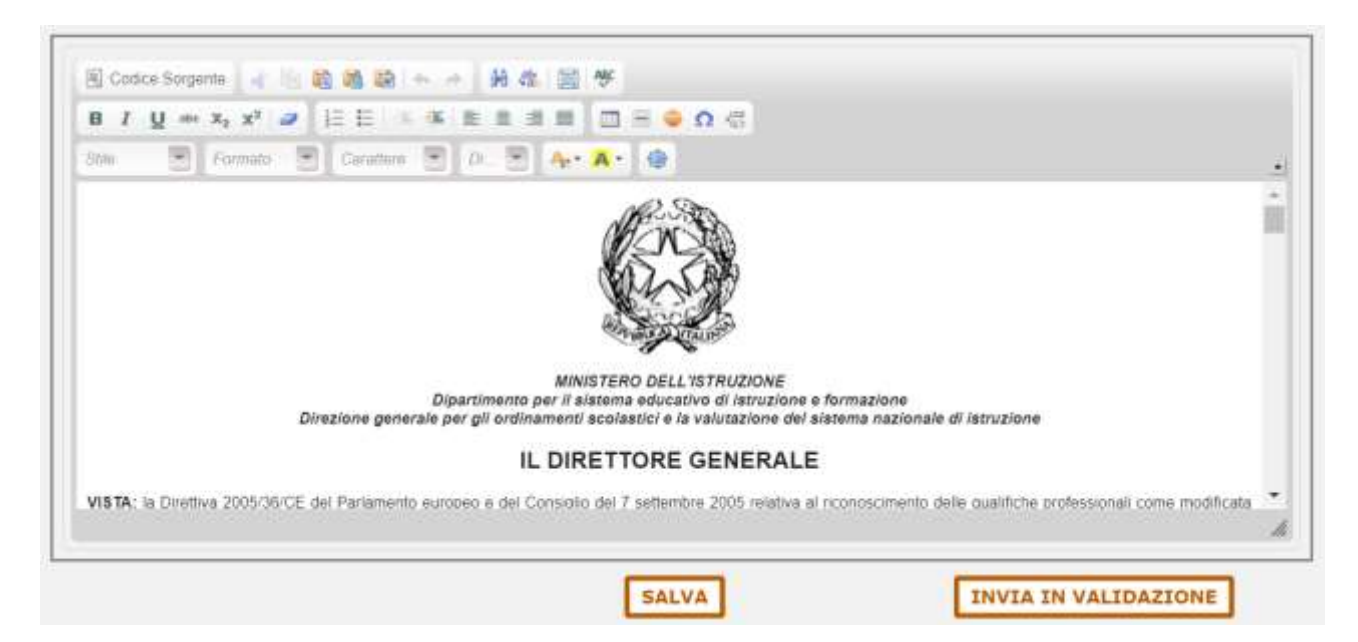

L'invio in validazione comporta la modifica in "**Decreto in validazione al Dirigente**" dello stato di lavorazione del decreto.

# 8.2 PRESA IN CARICO

La funzionalità di presa in carico consentirà ad un utente diverso da quello che ha effettuato la riapertura dell'istanza di poterla gestire in maniera esclusiva al suo posto.

# **8.3 MODIFICA DECRETO**

La funzionalità permette di modificare la bozza del decreto post misure compensative e di inviarlo in validazione al Dirigente.

L'invio in validazione comporta la modifica in "**Decreto in validazione al Dirigente**" dello stato di lavorazione del decreto.

# **8.4 FIRMA E PROTOCOLLA DECRETO**

La funzionalità consente all'utente dell'Amministrazione di effettuare il download del decreto post misure compensative (in formato PDF) da firmare e protocollare e, successivamente, l'upload del documento (in formato PDF) firmato e protocollato tramite apposito software esterno.

La funzionalità è disponibile per lo stato di lavorazione "Decreto validato in firma al Direttore" oppure "Decreto Firmato" (per ripetere l'upload in caso di errore).

L'operazione di upload comporta la modifica in "**Decreto Firmato**" dello stato di lavorazione del decreto.

# 8.5 VISUALIZZA DECRETO

La funzionalità permette all'utente dell'Amministrazione di visualizzare il decreto post misure compensative in formato PDF; l'operazione è possibile solo se il decreto è stato almeno firmato (stato di lavorazione "Decreto Firmato" oppure "Decreto Protocollato" oppure "Decreto Emesso").

# 9 VISUALIZZA COMUNICAZIONI

L'amministrazione da questa funzionalità può visualizzare la lista delle comunicazioni inviate o ricevute. Alla lista delle comunicazioni si accede tramite una pagina di ricerca; è obbligatorio indicare almeno un criterio tra quelli proposti:

- Comunicazione (Inviate, Ricevute)
- Tipo Comunicazione
- Numero Domanda
- E-mail Destinatario
- Range Data Inoltro della Domanda

| arrest arrester     | 11 |
|---------------------|----|
| Comunicazione       |    |
| Tipo Comunicazione  |    |
| Numero Domanda      |    |
| E-mail Destinatario |    |
| Data Inoltro Da     |    |

L'elenco ottenuto conteggia il numero di comunicazioni individuate in base ai criteri di ricerca impostati; per ciascuna comunicazione vengono visualizzati:

- la tipologia di comunicazione
- il numero della domanda
- l'indirizzo e-mail cui è stata inviata la comunicazione
- la data di inoltro
- la data di lettura (se presente)
- la comunicazione.

| Processional Commissional Commissional Commissional per Amministratione |                                     |                |                                                         |                  |                 |            |  |  |  |  |
|-------------------------------------------------------------------------|-------------------------------------|----------------|---------------------------------------------------------|------------------|-----------------|------------|--|--|--|--|
|                                                                         |                                     |                | Tatale Comunicazionii 132                               |                  |                 |            |  |  |  |  |
| innelleza <mark>10 ×</mark> e                                           | konsentit.                          |                |                                                         |                  | Cercai          | _          |  |  |  |  |
| Coloradà à Henre -                                                      | Tipes<br>Commerciplane *            | Nr.<br>Domanda | 8 mail<br>destinataria                                  | Bata<br>Doubless | Dens<br>Letters | Visualizea |  |  |  |  |
| Dreata                                                                  | Adventa Driegolanove                | i.             | discontratione it.                                      | 25/67/2018       |                 |            |  |  |  |  |
| Drutator                                                                | Assugnations del Personale          | 1              | A signification of the second second                    | 25/07/2014       | 31/07/2018      |            |  |  |  |  |
| Drumates                                                                | Assignations del Pretocolo          | 181            | Incentral (Menting Exercise) JR                         | 10/166/2018      |                 |            |  |  |  |  |
| prointle.                                                               | Trivio Decreta<br>Interestariorente | 205            | the new distance of the second second                   | 09/06/2018       |                 | -          |  |  |  |  |
| (investor                                                               | Investments USR/USP                 | 205            | missteatilingun providiatruzione ituacciediatrutiere it | 0907672018       |                 | 63         |  |  |  |  |
| Breats.                                                                 | Erraniane Derrata                   | -203           | -electro@immutayee.it                                   | 190704/2018      |                 |            |  |  |  |  |
| Oriento                                                                 | Eressiant Decrete                   | 2010           | - Rectal Ball of Action 10                              | 09/06/2014       |                 |            |  |  |  |  |
| Inviata                                                                 | Investments USR/USP                 | 205            | to an a state of the second state of the state of the   | 00/66/2018       |                 | -          |  |  |  |  |
| Westerland                                                              | Invo Berrete USR/USP                | 205            | crocog@initriacone.it;/docie@initracteres.it            | 100,000/2018     |                 | 63         |  |  |  |  |
| the last                                                                | Inches Descharts (16) Male          | 2003           | Control Manter States of the Control States of the      | Internet Provide |                 | -          |  |  |  |  |